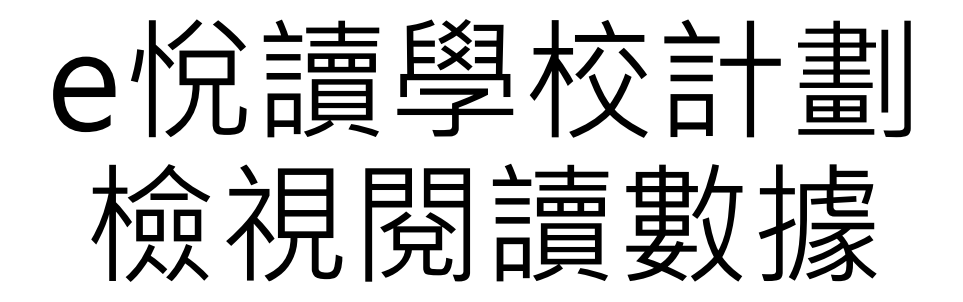

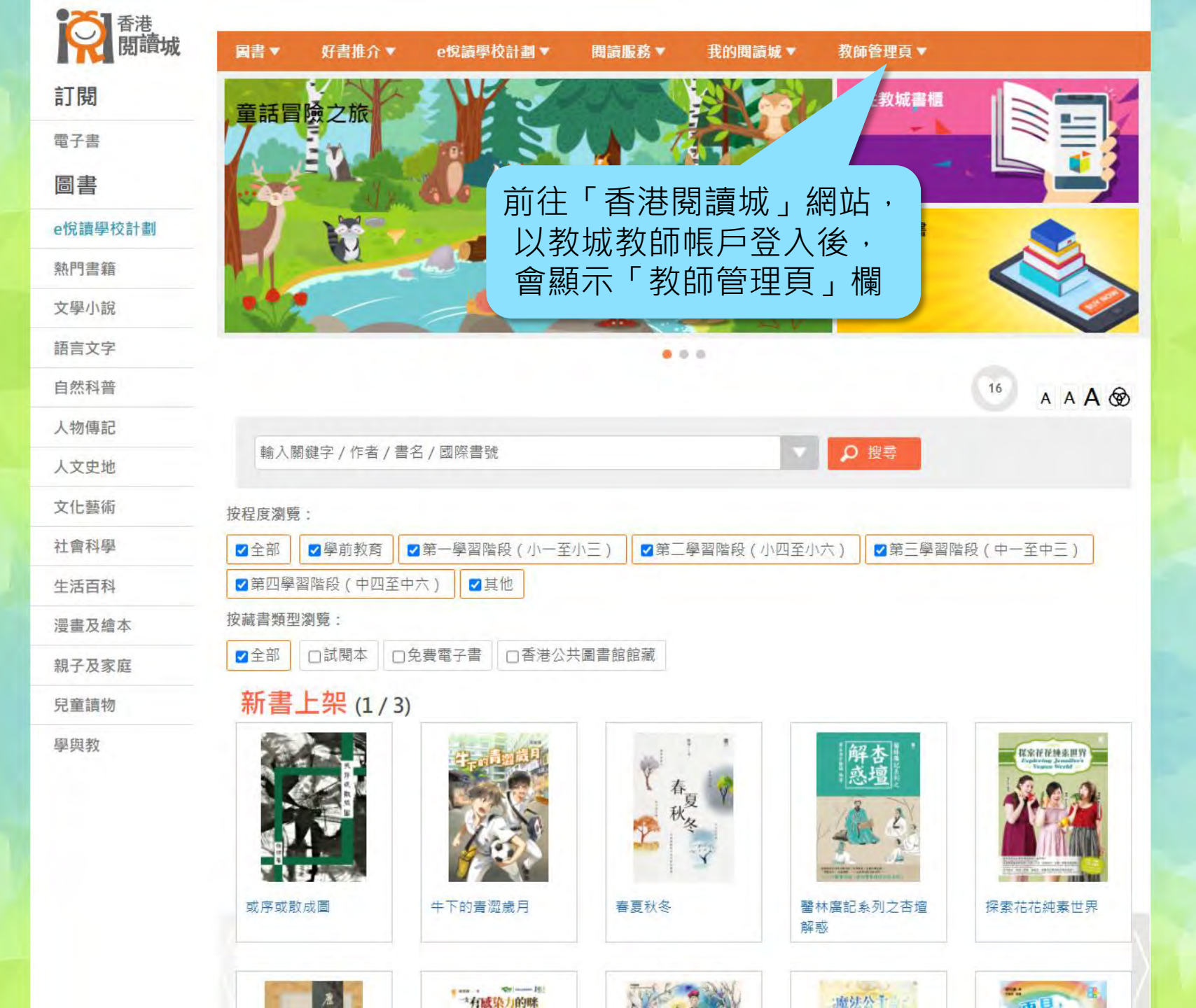

| ○ 香港<br>閲讀城 | 圖書▼ 好書推介▼ e悅讀學校計劃▼ 閱讀服務▼ 我的閱讀城▼ 教師管理頁▲                                        |
|-------------|-------------------------------------------------------------------------------|
| 閱           | 閱讀約章 - 學校報告 e兌讀學校計劃 - 學校報告 e兌讀學校計劃 - 派發書本 e兌讀學校計劃 - 書本派發 e兌讀學校計劃 - 學生器        |
| 2書          | 報告のことを見ていた。                                                                   |
| 書           | 於「教師管理百」欄,點躍                                                                  |
| 賣學校計劃       |                                                                               |
| 書籍          |                                                                               |
| 小說          |                                                                               |
| 言文字         |                                                                               |
| 然科普         | <sup>16</sup> A A <b>A</b>                                                    |
| 吻傳記         |                                                                               |
| <b></b> 史地  | 輸入關鍵字 / 作者 / 書名 / 國際書號                                                        |
| 藝術          | 按程度瀏覽:                                                                        |
| 會科學         | ☑全部 ☑ 學前教育 ☑ 第一學習階段(小一至小三) ☑ 第二學習階段(小四至小六) ☑ 第三學習階段(中一至中三)                    |
| 括百科         | ☑ 第四學習階段(中四至中六)   ☑ 其他                                                        |
| 量及繪本        | 按藏書類型瀏覽:                                                                      |
| 子及家庭        | ■全部 □試閱本 □免費電子書 □香港公共圖書館館藏                                                    |
| 童讀物         | 新書上架 (1/3)                                                                    |
| 與教          | 或序或散成圖       #下的青澀歲月           基本市的青澀歲月           基本市的青澀歲月           基本市的青涩歲月 |
|             |                                                                               |

https://www.hkreadingcity.net/zh-hant/teaadmin

| <b>夏</b> 香港<br>閱讀城 | 圖書▼ | 好書排 |
|--------------------|-----|-----|
| 风頑观                | 圖書▼ | 好書打 |

i推介▼ e悅讀學校計劃▼

香港閱讀城 > 教師管理頁

° A A A 🕸

## e悅讀學校計劃 - 學校報告

| <b>王</b> 生 | E閱讀 20 | 18 - 2019<br>17 - 2018 | 9<br>8  |                  |              |
|------------|--------|------------------------|---------|------------------|--------------|
| 10 3       | 全部展開   |                        | 1       | 共34頁 ▶ ▶ ┃ 40 ✔  | 1-40 共 1 350 |
|            | 班級*    | 班別:                    |         | 學生姓名             | 訂閱數目         |
|            | 以首個字   | 以首個字                   | 以首個字元搜尋 |                  |              |
| ۶.         | S1     | E                      |         | 學 <u>生</u> 戶口 43 | 10           |
| •          | S1     | D                      |         | 學生戶口 24          | 10           |
| •          | S1     | С                      |         | 學生戶口 5           | 18           |
| •          | S1     | A                      |         | 學生戶口 31          | 14           |
| •          | S1     | E                      |         | 學生戶口 11          | 10           |
| •          | S1     | С                      |         | 學生戶口 37          | 17           |
| 1          | S1     | В                      |         | 學生戶口 18          | 12           |
|            | S1     | D                      |         | 學生戶口 31          | 10           |
|            | S1     | С                      |         | 學生戶口 12          | 17           |
| •          | S1     | A                      |         | 學生戶口 38          | 14           |
| •          | S1     | E                      |         | 學生戶口 18          | 10           |
|            | S1     | С                      |         | 學生戶口 44          | 17           |
| -          | S1     | В                      |         | 學生戶口 25          | 12           |
| -          | S1     | А                      |         | 學生戶口 6           | 26           |
|            | S1     | A                      |         | 學生戶口 13          | 15           |
|            | S1     | D                      |         | 學生戶口 38          | 10           |
|            | S1     | С                      |         | 學生戶口 19          | 17           |
|            | S1     | А                      |         | 學生戶口 45          | 14           |
| -          | S1     | E                      |         | 學生戶口 25          | 10           |
| -          | S1     | D                      |         | 學生戶口 6           | 10           |
| -          |        |                        |         | 87 // 00         | 10           |

| 擇    |        |         |                      |                   |                  |
|------|--------|---------|----------------------|-------------------|------------------|
|      | +度:[20 | 20 - 20 | 21 ~                 |                   | ▶ 匯出紀錄           |
| 學生   | 國讀數    | 據       | 書籍閱讀數據 閱讀數據總覽        |                   |                  |
| 50 à | 全部展開   |         | 1                    | 共 34 頁 ▶ ▶ ▲ 40 ✔ | 1 - 40 共 1 350 倾 |
|      | 班級 *   | 班严      |                      | 學生姓名              | 訂閱數目二            |
| 1    | 以首個字   | 以音      | 按「 욈 牛 悶 讀 數 摅 , 分 ī | <u> </u>          |                  |
|      | S1     | E       |                      | 록 1/// 學生戶□ 43    | 10               |
| •    | S1     | 1       | 視谷學生的書籍訂阅            |                   | 10               |
| ۲    | S1     | C       |                      | 學生戶口 5            | 18               |
| •    | S1     | А       |                      | 學生戶口 31           | 14               |
| ۲    | S1     | E       |                      | 學生戶口 11           | 10               |
| •    | S1     | С       |                      | 學生戶口 37           | 17               |
| •    | S1     | В       |                      | 學生戶口 18           | 12               |
| ۲    | S1     | D       |                      | 學生戶口 31           | 10               |
|      | S1     | С       |                      | 學生戶口 12           | 17               |
| ۶.   | S1     | А       |                      | 學生戶口 38           | 14               |
| •    | S1     | E       |                      | 學生戶口 18           | 10               |
| •    | S1     | С       |                      | 學生戶口 44           | 17               |
| •    | S1     | В       |                      | 學生戶口 25           | 12               |
| •    | S1     | А       |                      | 學生戶口 6            | 26               |
| •    | S1     | A       |                      | 學生戶口 13           | 15               |
| •    | S1     | D       |                      | 學生戶口 38           | 10               |
| •    | S1     | С       |                      | 學生戶口 19           | 17               |
|      | S1     | А       |                      | 學生戶口 45           | 14               |
| ,    | S1     | E       |                      | 學生戶口 25           | 10               |
|      | S1     | D       |                      | 學生戶口 6            | 10               |

| 兒    | <sup>買城 ≥ 4</sup> | 和管理       | <sup>≞</sup><br>計劃 - 學 | 交報告                                      |                 |      | AA                   |
|------|-------------------|-----------|------------------------|------------------------------------------|-----------------|------|----------------------|
| 擇年   | 丰度: 20            | )20 - 202 | 1 -                    |                                          |                 |      | ▶ 匯出紀錄               |
| 194  | 三閱讀數              | 城         | 書籍閱讀數據                 | 閱讀數據總覽                                   |                 |      |                      |
| 50 ž | 全部展開              | सम झार्ग  |                        |                                          | 共34頁 ▶ ■        | 40 🗸 | 1-40 共 1 350<br>訂閱數日 |
| -    | 以首個日              | 以首個点      | 以者個字示揮義                |                                          | TTTT -          |      |                      |
|      | S1                | E C       |                        |                                          | 學生戶口 43         |      | 10                   |
| •    | S1                | D         |                        |                                          | 學生戶口 24         |      | 10                   |
|      | S1                | С         |                        |                                          | 學生戶口 5          |      | 18                   |
| •    | S1                | A         |                        |                                          | 學生戶口 31         |      | 14                   |
|      | S1                | -         |                        | 지T 미니 <del>_ []</del> 6월 4 <b>-</b> 44 소 |                 |      | 10                   |
| •    | S1                |           | 山按垃圾、                  | ·                                        | 1 拨 寻 学 土       |      | 17                   |
| •    | S1                | B         |                        |                                          | 学生 18           |      | 12                   |
| •    | S1                | D         |                        |                                          | 學生戶口 31         |      | 10                   |
|      | S1                | С         |                        |                                          | 學生戶口 12         |      | 17                   |
| •    | S1                | A         |                        |                                          | 學生戶口 38         |      | 14                   |
| •    | S1                | E         |                        |                                          | 學生戶口 <b>1</b> 8 |      | 10                   |
| •    | S1                | С         |                        |                                          | 學生戶口 44         |      | 17                   |
| •    | S1                | В         |                        |                                          | 學生戶口 25         |      | 12                   |
| •    | S1                | A         |                        |                                          | 學生戶口 6          |      | 26                   |
| •    | S1                | A         |                        |                                          | 學生戶口 13         |      | 15                   |
| •    | S1                | D         |                        |                                          | 學生戶口 38         |      | 10                   |
| F    | S1                | С         |                        |                                          | 學生戶口 19         |      | 17                   |
|      | S1                | А         |                        |                                          | 學生戶口 45         |      | 14                   |
| *    | S1                | E         |                        |                                          | 學生戶口 25         |      | 10                   |
|      | S1                | D         |                        |                                          | 學生戶口 6          |      | 10                   |

. 04

D

| え 調査                   | 劉校        | <sup></sup> ≞頁<br>計劃 - 學校報 | 告    |       |              |   |   | A A ,               |
|------------------------|-----------|----------------------------|------|-------|--------------|---|---|---------------------|
| 擇年度:[                  | 2020 - 20 | 21 🗸                       |      |       |              |   | F | 匯出紀錄                |
| 是生閱讀                   | 數據        | 書籍閱讀數據  閱讀                 | 數據總覽 |       |              | - |   |                     |
| 12 全部展開<br><b>班級</b>   | * 班別      | •                          |      | 學生姓名  | 共34頁 ▶▶ ▶ 40 | ~ | 1 | -40 共1350 (<br>訂関數目 |
| 以首個                    | 身 以首個     | 身 以首個字元搜尋                  |      |       |              |   |   |                     |
| ) S1                   | E         |                            |      | 學生戶口。 | 43           |   |   | 10                  |
|                        | D         |                            |      | 學生戶口: | 24           |   |   | 10                  |
| S1                     | C.        |                            |      | 學生戶口  | 5            |   |   | 18                  |
| > S1                   |           |                            |      | 學生戶口: | 31           |   |   | 14                  |
| S1                     |           |                            |      | 學生戶口  | 11           |   |   | 10                  |
| > S                    | 按止        | 上顯示個別學生                    | 的    | 學生戶口: | 37           |   |   | 17                  |
| ▶ S                    |           |                            |      | 學生戶口  | 18           |   |   | 12                  |
| ▶ S                    |           | <b> </b>                   |      | 學生戶口: | 31           |   |   | 10                  |
| > S1                   | С         |                            |      | 學生戶口  | 12           |   |   | 17                  |
| S1                     | A         |                            |      | 學生戶口: | 38           |   |   | 14                  |
| S1                     | E         |                            |      | 學生戶口  | 18           |   |   | 10                  |
| S1                     | С         |                            |      | 學生戶口  | 44           |   |   | 17                  |
| <b>S</b> 1             | В         |                            |      | 學生戶口: | 25           |   |   | 12                  |
| > S1                   | A         |                            |      | 學生戶口  | 6            |   |   | 26                  |
| S1                     | A         |                            |      | 學生戶口  | 13           |   |   | 15                  |
| S1                     | D         |                            |      | 學生戶口: | 38           |   |   | 10                  |
| S1                     | С         |                            |      | 學生戶口  | 19           |   |   | 17                  |
| <ul> <li>S1</li> </ul> | A         |                            |      | 學生戶口。 | 45           |   |   | 14                  |
| > S1                   | E         |                            |      | 學生戶口: | 25           |   |   | 10                  |
| s1                     | D         |                            |      | 學生戶口  | 6            |   |   | 10                  |

04

D

| 割 - 學校報告                                                                                                    |                  | ₫>教師管理頁                       |                               |                                                                                                    |                                                |                |  |  |
|----------------------------------------------------------------------------------------------------|------------------|-------------------------------|-------------------------------|----------------------------------------------------------------------------------------------------|------------------------------------------------|----------------|--|--|
| 開     描     開     御子派祭     御子派祭     「田 御数線     田 御子派祭     田 学生姓名     田 学生姓名     田 学生姓名     田 学生姓名     田 学生姓名     田 学生姓名     田 学生世名     田 学生世名     田 学生学     田 学生学生     田 学生学生     田 学生学生     田 学生学生     田 学生学生     田 学生学生     田 学生学生     田 学生学生     田 学生学生     田 学生     田 学生     田 学生     田 学生     田 学生     田 学生     田 学生     田 学生     田 学生     田 学生     田 学生     田 学生     田 学生     田 学生     田 学生     田 学生     田 学生     田 学生     田 学生     田 学生     田 学生     田 学生     田 学生     田 学生     田 学     田 学生     田 学生     田 学生     田 学     田 学生     田 学     田 学生     田 学     田 学     田 学生     田 学生 | 記讀學校             | 於計劃 - 學校                      | <b>交報告</b>                    |                                                                                                    |                                                |                |  |  |
| 開始数据     開始数据       1     共34頁 + + ↓ 4 ▼       1     共34頁 + + ↓ 4 ▼       1     1 - 40 共 130 (%       第生焼名     11 明射日       電子元度器     10       電子元度器     10       1     世界文學       2018-09-20 16:18:23     第太福共条列(固定吸面)       1     世界文學     2019-03-14 15:15:31       1     世界文學     2019-03-14 15:15:31       1     世界文學     2019-03-14 15:15:31       2     夏盧鏡初世界文學     2019-03-14 15:15:31       2     夏盧鏡初世界文學     2019-03-14 15:15:31       2     夏盧鏡初世界文學     2019-03-14 15:15:31       2     夏盧鏡初世界文學     2019-03-14 15:15:31       2     夏盧鏡初世界文學     2019-03-14 15:15:31       2     夏盧鏡初世界文學     2019-03-14 15:15:31       2     夏盧鏡初世界文學     2019-03-14 15:15:33       3     第太福共系列(固定吸面)     -       3     四日     -       3     四日     -       3     四日     -       3     四日     -       3     四日     -       3     四日     -       4     1     1       4     1     1       5     10     -       3     四日     -       4                                                                                                    |                  |                               |                               |                                                                                                    |                                                |                |  |  |
| 時間請數據約5     月請數據約5       1     共34頁     40 √     1-40 ± 130 %       単生総名     前期数目       個字元星君     第二個 √     11-40 ± 130 %       個字元星君     10     10       第二     10     10       第二     54 (10 × 10)     10       第二     54 (10 × 10)     10       第二     54 (10 × 10)     10       第二     54 (10 × 10)     10       第二     54 (10 × 10)     10       第二     54 (10 × 10)     10       第二     54 (10 × 10)     10       第二     2019-03-14 15.53     第二級長利(10 定板面)       日     日本     2019-03-14 15.53     第二級長利(10 定板面)       日     日本     2019-03-14 15.53     第二級長利(10 定板面)       日     日本     2019-03-14 15.53     第二級長利(10 定板面)       日     日     第二級人利(10 定板面)     10       日     日     10     10       日     11     11     10 √       日     11     10 √     11       日     11     10 √                                                                                                    | 幸牛皮: [2020 -     | 2021 🗸                        |                               |                                                                                                    |                                                | <b>同</b> 進出紀錄  |  |  |
| 1     共34頁 → 40 ▼     1 -40 共 1 350 件       寄生姓名     前期数目       電子元渡着     第単年位名     前期数目       電子元渡着     室生戶口 43     10       電子元渡着     空生戶口 43     10       第二位     春菊須別     下敷時間     期間組合       「注目をおれ     世界文學     2018-09-20 16:18:23     英文磁具条列(固定版面)       1     世界文學     2019-03-14 15:531     英文磁具条列(固定版面)       1     世界文學     2019-03-14 14:59:11     英文磁具条列(固定版面)       1     世界文學     2019-03-14 14:59:33     英文磁具条列(固定版面)       1     世界文學     2019-03-14 14:59:33     英文磁具条列(固定版面)       1     世界文學     2019-03-14 14:50:33     英文磁具条列(固定版面)       1     世界文學     2019-03-14 14:50:33     英文磁具条列(固定版面)       1     東江     2019-03-14 14:50:33     英文磁具条列(固定版面)       1     東江     2019-03-14 14:50:33     英文磁具条列(固定版面)       1     東江     2019-03-14 18:08     現大磁具系列(固定版面)       1     東江     2019-03-14 18:08     現代磁具作画条列(固定版面)       1     東江     10 ×     1       1     東上日     10     1       1     東上日     10     1                                                                                                    | 是生閱讀數據           | 書籍閱讀數據                        | 閱讀數據總覽                        |                                                                                                    |                                                |                |  |  |
| 1     株34頁     10     1-40年1380 #       単生化の     前別数目       電子元提募     前別数目       電子元提募     10       第二     春鶴潮別     下載時間     関濃組合       1     世界文學     2018-09-20 16:18:23     英文提典条列(固定板面)       1     世界文學     2019-03-14 15:15:31     英文提典条列(固定板面)       1     世界文學     2019-03-14 15:15:31     英文提典条列(固定板面)       1     世界文學     2019-03-14 15:15:33     英文提典系列(固定板面)       1     世界文學     2019-03-14 15:15:33     英文提典系列(固定板面)       1     世界文學     2019-03-14 15:15:33     英文提典系列(固定板面)       1     世界文學     2019-03-14 15:02:7     英文提典系列(固定板面)       1     世界文學     2019-03-14 16:02:47     英文提典系列(固定板面)       1     建立物、世界文學     2019-03-14 18:02:47     英文提典系列(固定板面)       1     美工業     2020-11-04 14:36:53     英文提典系列(固定板面)       1     美工業     2020-11-04 14:36:53     英文提典系列(固定板面)       1     美工業     10        1     美工業     10       1     美工業     10       1     美工業     10       1     美工業     10       1     第上章     10       1     第上章     10       1     1     15       1 <td></td> <td></td> <td></td> <td></td> <td></td> <td></td>                                                                                                    |                  |                               |                               |                                                                                                    |                                                |                |  |  |
| 留于元装器     単生化日     10 (10)       修生作口 43     10       第二人日     第二人日       第二人日     第二人日       第二人日     10       第二人日     11       第二人日     11 <th< td=""><td>全部展開</td><td>Qui -</td><td>1</td><td>共34頁 ▶▶ ▶ 40 ✔</td><td></td><td>1-40 共 1 350 條</td></th<>                                                                                                    | 全部展開             | Qui -                         | 1                             | 共34頁 ▶▶ ▶ 40 ✔                                                                                     |                                                | 1-40 共 1 350 條 |  |  |
| 留学元環幕     程生戶口 43     10       第二日     一     書籍類別     下載時間     閉讀組合       1     世界文學     2018-09-20 16:18:23     英文經典系列(固定版面)       1     世界文學     2019-03-14 15:15:31     英文經典系列(固定版面)       1     見童纏物,世界文學     2019-03-14 15:15:33     英文經典系列(固定版面)       1     日二日     日二日     日二日       1     日二日     日二日     日二日       1     王星峰物,世界文學     2019-03-14 18:0247     英文經典系列(固定版面)       1     日     日     日       1     王星峰物、世界文學     2019-03-14 18:0248     英文經典系列(固定版面)       1     東江 2019-03-14 18:0248     英文經典系列(固定版面)     日       1     東江 2019-03-14 18:0248     英文經典系列(固定版面)     日       1     東江 2019-03-14 18:0248     英文經典系列(固定版面)     日       1     東江 2019-03-14 18:13:08     現代經典作家系列(固定版面)     日       1     東江 2019-03-14 18:13:08     現代經典作家系列(固定版面)     日       1     東江 2019-03-14 18:13:08     現代經典作家系列(固定版面)     日       1     東江 2019-03-14 18:13:08     現代經典作家系列(固定版面)     日       1     東山 2019-03-14 18:13:08     現代經典作家系列(固定版面)     日       1     東江 2019-03-14 18:13:08     現代經典作家列(固定版面)     1                                                                                                    |                  |                               | 1                             | 学王政也                                                                                               |                                                | 81 (53 (54 )   |  |  |
| 本工作に成         市業時間         期資組合           本         市業時間         期資組合           ************************************                                                                                                    | 以自個子 以自          | 1個子 以自個字元授容                   |                               | 離生后口 43                                                                                            |                                                | 10             |  |  |
| A         市裁時間         下載時間         期續組合           1         世界文學         2018-09-20 16:18:23         第文經典系列(固定版面)           1         世界文學         2019-03-14 15:15:31         第文經典系列(固定版面)           月室讀物,世界文學         2019-03-14 15:15:31         第文經典系列(固定版面)           日         世界文學         2019-03-14 15:15:31         第文經典系列(固定版面)           日         日常文學         2019-03-14 15:15:33         第文經典系列(固定版面)           日         日常微物,世界文學         2019-03-14 16:15:33         第文經典系列(固定版面)           日         日常微物,世界文學         2019-03-14 16:15:33         第文經典系列(固定版面)           日         日童續物,世界文學         2019-03-14 16:15:33         第文經典系列(固定版面)           「日         日         10         10         10           日         日         10         10         10                                                                                                    |                  | -                             |                               | ÷71.0.40                                                                                           |                                                |                |  |  |
| 世界文學       2018-09-20 16:18:23       英文編典条列(固定版面)         中       世界文學       2019-03-14 15:15:31       英文編典条列(固定版面)         月堂讀物,世界文學       2019-03-14 15:15:31       英文編典条列(固定版面)         昭       世界文學       2019-03-14 15:15:33       英文編典条列(固定版面)         『inn       世界文學       2019-03-14 15:15:33       英文編典条列(固定版面)         印       印泉堂讀物,世界文學       2019-03-14 15:15:33       英文編典条列(固定版面)         印       見童讀物,世界文學       2019-03-14 15:15:33       英文編典条列(固定版面)         「日       見童讀物,世界文學       2019-03-14 16:02:47       英文編典条列(固定版面)         「日       見童讀物,世界文學       2019-03-14 18:02:47       英文編典条列(固定版面)         「日       見童讀物,世界文學       2019-03-14 18:02:47       英文編典条列(固定版面)         「日       見童讀物,世界文學       2019-03-14 18:02:48       英文編典条列(固定版面)         「日       見童讀物,世界文學       2019-03-14 18:02:48       英文編典条列(固定版面)         「日       史文學       2020-11-04 14:36:53       英文編典条列(固定版面)         「日       1       王       1       1         「日       美工       10 ♥       1       1         「日       三       10 ♥       18       18       18                                                                                                    |                  | 書名                            | 書籍類別                          | 下載時間                                                                                               | 閱讀組合                                           |                |  |  |
| 世界文學     2019-03-14 15:15:31     英文經典条列(固定版面)       児童讀物,世界文學     2019-03-14 14:59:11     英文經典条列(固定版面)       『inn     世界文學     2019-03-14 14:59:11     英文經典条列(固定版面)       『見童讀物,世界文學     2019-03-14 12:07:53     英文經典条列(固定版面)       『日本     2019-03-14 15:15:33     英文經典条列(固定版面)       『日童讀物,世界文學     2019-03-14 15:15:33     英文經典条列(固定版面)       『日童讀物,世界文學     2019-03-14 18:02:47     英文經典条列(固定版面)       『日童讀物,世界文學     2019-03-14 18:02:48     英文經典条列(固定版面)       『日童讀物,世界文學     2019-03-14 18:02:48     英文經典条列(固定版面)       『日童讀物,世界文學     2019-03-14 18:02:48     英文經典条列(固定版面)       『日童敬,世界文學     2019-03-14 18:02:48     英文經典条列(固定版面)       『日童敬,世界文學     2019-03-14 18:02:48     英文經典条列(固定版面)       『日童敬,世界文學     2019-03-14 18:02:48     英文經典条列(固定版面)       『日童敬,世界文學     2019-03-14 18:02:48     英文經典条列(固定版面)       『日童敬,世界文學     2019-03-14 18:02:48     英文經典条列(固定版面)       『日童敬,世界文學     2019-03-14 18:02:48     現文經典系列(固定版面)       『日童敬,世界文學     2019-03-14 18:02:48     現文經典条列(固定版面)       『日童敬,世界文學     10     1       『日童女     10       『日童女     10                                                                                                    | A Journey into t | he Interior of the Earth      | 世界文學                          | 2018-09-20 16:18:23                                                                                | 英文經典系列(固定版面)                                   |                |  |  |
| 児童懐物,世界文學     2019-03-14 14:59:11     英文經典系列(固定版面)       Finn     世界文學     2019-03-14 22:07:53     英文經典系列(固定版面)       月童酸物,世界文學     2019-03-14 15:15:33     英文經典系列(固定版面)       or Young Readers     兒童酸物,世界文學     2019-01-29 21:03:40     英文經典系列(固定版面)       月童酸物,世界文學     2019-03-14 18:02:47     英文經典系列(固定版面)       月童酸物,世界文學     2019-03-14 18:02:48     英文經典系列(固定版面)       月童酸物,世界文學     2019-03-14 18:02:48     英文經典系列(固定版面)       日     世界文學     2019-03-14 18:02:48     英文經典系列(固定版面)       日     世界文學     2019-03-14 18:02:48     英文經典系列(固定版面)       日     世界文學     2019-03-14 18:02:48     英文經典系列(固定版面)       日     世界文學     2019-03-14 18:02:48     英文經典系列(固定版面)       日     世界文學     2019-03-14 18:02:48     英文經典系列(固定版面)       日     世界文學     2019-03-14 18:13:08     現代經典作家系列(固定版面)       1     女ど     10     1       日     三     10     1                                                                                                    | A Midsummer N    | light's Dream                 | 世界文學                          | 2019-03-14 15:15:31                                                                                | 英文經典系列(固定版面)                                   |                |  |  |
| 町内     世界文學     2019-03-14 22:07:53     英文經典系列(固定版面)       兒童讀物:世界文學     2019-03-14 15:15:33     英文經典系列(固定版面)       or Young Readers     兒童讀物:世界文學     2019-03-14 18:02:47     英文經典系列(固定版面)       兒童讀物:世界文學     2019-03-14 18:02:48     英文經典系列(固定版面)       兒童讀物:世界文學     2019-03-14 18:02:48     英文經典系列(固定版面)       日     兒童讀物:世界文學     2019-03-14 18:02:48     英文經典系列(固定版面)       世界文學     2020-11-04 14:36:53     英文經典系列(固定版面)       世界文學     2019-03-14 18:13:08     現代經典作家系列(固定版面)       1     其1頁     10 ▼                                                                                                    | A Study in Scarl | et                            | 兒童讀物,世界文學                     | 2019-03-14 14:59:11                                                                                | 英文經典系列(固定版面)                                   |                |  |  |
| 児童讀物,世界文學     2019-03-14 15:15:33     英文經典条列(固定版面)       or Young Readers     兒童讀物,世界文學     2019-01-29 21:03:40     英文經典条列(固定版面)       児童讀物,世界文學     2019-03-14 18:02:47     英文經典条列(固定版面)       兒童讀物,世界文學     2019-03-14 18:02:48     英文經典条列(固定版面)       ①目空     2020-11-04 14:36:53     英文經典条列(固定版面)       ①世界文學     2020-11-04 14:36:53     英文經典条列(固定版面)       【     1     第1 回 型                                                                                                    | Adventures of H  | luckleberry Finn              | 世界文學                          | 2019-03-14 22:07:53                                                                                | 英文經典系列(固定版面)                                   |                |  |  |
| Or Young Readers       児童讀物,世界文學       2019-01-29 21:03:40       英文經典系列(固定版面)         児童讀物,世界文學       2019-03-14 18:02:47       英文經典系列(固定版面)         児童讀物,世界文學       2019-03-14 18:02:48       英文經典系列(固定版面)         世界文學       2020-11-04 14:36:53       英文經典系列(固定版面)         其他       2019-03-14 18:13:08       現代經典作家系列(固定版面)         1       其1 頁       10 ∨         學生戶口 5       18                                                                                                    | Aesop's Fables   |                               | 兒童讀物,世界文學                     | 2019-03-14 15:15:33                                                                                | 英文經典系列(固定版面)                                   |                |  |  |
| 児童讀物,世界文學     2019-03-14 18:02:47     英文經典条列(固定版面)       児童讀物,世界文學     2019-03-14 18:02:48     英文經典条列(固定版面)       世界文學     2020-11-04 14:36:53     英文經典条列(固定版面)       其他     2019-03-14 18:13:08     現代經典作家系列(固定版面)       工     其1頁     10       學生戶口 24     10       優生戶口 5     18                                                                                                    | Aesop's Fables   | - A Version for Young Readers | 兒童讀物,世界文學                     | 2019-01-29 21:03:40                                                                                | 英文經典系列(固定版面)                                   |                |  |  |
| 児童讀物,世界文學     2019-03-14 18:02:48     英文經典系列(固定版面)       世界文學     2020-11-04 14:36:53     英文經典系列(固定版面)       其他     2019-03-14 18:13:08     現代經典作家系列(固定版面)                                                                                                    | English Fairy Ta | les                           | 兒童讀物,世界文學                     | 2019-03-14 18:02:47                                                                                | 英文經典系列(固定版面)                                   |                |  |  |
| 世界文學     2020-11-04 14:36:53     英文經典系列(固定版面)       其他     2019-03-14 18:13:08     現代經典作家系列(固定版面)       1     其1頁     10 マ         学生戶口 24     10       學生戶口 5     18                                                                                                    | Glinda of Oz     |                               | 兒童讀物,世界文學                     | 2019-03-14 18:02:48                                                                                | 英文經典系列(固定版面)                                   |                |  |  |
| 其他 2019-03-14 18:13:08 現代經典作家条列(固定版面)<br>1 <u>共1頁 10 √</u>                                                                                                    | Macbeth          |                               | 世界文學                          | 2020-11-04 14:36:53                                                                                | 英文經典系列(固定版面)                                   |                |  |  |
| 1     共1頁     10マ       學生戶口24     10       學生戶口5     18                                                                                                    | 阿Q正傳             |                               | 其他                            | 2019-03-14 18:13:08                                                                                | 現代經典作家系列(固定版面)                                 |                |  |  |
| 學生戶口 24     10       學生戶口 5     18                                                                                                    |                  |                               | 1                             | 共1頁 10 ✔                                                                                           |                                                |                |  |  |
| 學生戶口 5 18                                                                                                    | S1 [             | 0                             |                               | 學生戶口 24                                                                                            |                                                | 10             |  |  |
|                                                                                                    | S1 (             | S1 C 學生戶口 5                   |                               |                                                                                                    |                                                | 18             |  |  |
| 學生戶口 31 14                                                                                                    | S1 /             | S1 A 學生戶口 31                  |                               |                                                                                                    |                                                | 14             |  |  |
|                                                                                                    | S1 0             | D<br>2                        | 児童讀物,世界文學       世界文學       其他 | 2019-03-14 18:02:48<br>2020-11-04 14:36:53<br>2019-03-14 18:13:08<br>共1頁 10 ✔<br>學生戶□ 24<br>學生戶□ 5 | 英文經典条列(固定版面)<br>英文經典条列(固定版面)<br>現代經典作家系列(固定版面) |                |  |  |
|                                                                                                    | S1 I             | S1 E 學生戶口 11                  |                               |                                                                                                    |                                                | 10             |  |  |
| 學生戶口 11 10                                                                                                    |                  |                               |                               | 調告日日 27                                                                                            |                                                |                |  |  |
| 學生戶口 11     10       學生戶口 37     17                                                                                                    | S1 (             | 3                             |                               | 学生尸口 37                                                                                            |                                                | 17             |  |  |

| 第年度: 2020-2021          学生現論数据       在新閲識数据       閲讀数据網路         2 生現論数据       正書籍       2 世界       1 - 4 2 ± 130 ±         2 生現語       2 生用       1 - 4 2 ± 130 ±       1 1 - 4 2 ± 130 ±         2 生現目       2 生用       2 生用       1 - 4 2 ± 130 ±         2 生用       2 生用       2 生用       1 - 4 2 ± 130 ±         2 生用       2 生用       2 生用       2 生用       1 - 4 2 ± 130 ±         2 生用       2 生用       2 生用       2 生用       2 生       1 - 4 2 ± 130 ±         2 生用       2 生用       2 生用       2 生       1 - 4 2 ± 130 ±       1 = 1 = 1 =         2 生用       2 生用       2 生用       2 生       2 生       1 - 4 2 ± 130 ±       1 = 1 =         2 生用       2 生用       2 1 + 4 2 ± 7 5 ±       2 1 + 4 2 ± 7 5 ±       2 1 + 4 2 ± 7 5 ±       2 1 + 4 2 ± 7 5 ±       2 1 + 4 2 ± 7 5 ±       2 + 4 2 ± 7 5 ±       2 + 4 2 ± 7 5 ±       2 + 4 2 ± 7 5 ±       2 + 4 2 ± 7 5 ±       2 + 4 2 ± 7 5 ±       2 + 4 2 ± 7 5 ±       2 + 4 2 ± 7 ±       2 + 4 2 ± 7 ± 5 ±       2 + 4 2 ± 7 ± 5 ±       2 + 4 2 ± 7 ± 5 ±       2 + 4 2 ± 7 ±       2 + 4 2 ± 7 ± 5 ±       2 + 4 2 ± 7 ±       2 + 4 2 ± 7 ±       2 + 4 2 ± 7 ± 5 ±       2 + 4 2 ± 7 ± 5 ±       2 + 4 2 ± 7 ± 5 ±       2 + 4 2 ± 7 ± 5 ±       2 + 4 2 ± 7 ± 5 ±       2 + 4 2 ± 7 ± 5 ±       2 + 4                                                      | 慰譜<br>兄言 | <sup>뺇&gt;教師管</sup><br><b>讀學校</b>                                  | <sup>計劃</sup> - 學杉                                  | を報告       |                     | o              | AAA                           |
|----------------------------------------------------------------------------------------------------|----------|--------------------------------------------------------------------|-----------------------------------------------------|-----------|---------------------|----------------|-------------------------------|
|                                                                                                    | 擇年       | F度: 2020 - 2                                                       | 2021 🗸                                              |           |                     |                | <b>建</b> 匯出紀錄                 |
|                                                                                                    | 皇生       | 閱讀數據                                                               | 書籍閱讀數據                                              | 閱讀數據總覽    |                     |                |                               |
| Name         Value         Value         Reserve         10           St         E         E         E         E         10           Advertee         E         E         E         E         E         10           Advertee         E         E                                                                                                    | 8 全      | 2部展開<br><b>班級 班</b> 別                                              | 按                                                   | 此隱藏個別學生的  | 〕詳細閱讀數據             |                | 1-40 共 1 350 條<br><b>訂閱數目</b> |
| ●         ● 名・         ● お希知別         下数時間         D酸組合           A Journey into the learth         世界文學         2018-09-20 16.18.23         英文提典条列(固定板面)           A Midsummer Nights Dream         世界文學         2019-03-14 15.15.31         英文提典条列(固定板面)           A Study in Scartet         兒童腹物/世界文學         2019-03-14 15.51.1         英文提典条列(固定板面)           A Study in Scartet         兒童腹物/世界文學         2019-03-14 15.51.3         英文提典条列(固定板面)           A keory's Fables         兒童腹物/世界文學         2019-03-14 15.53.3         英文提典条列(固定板面)           A keory's Fables - A Version for Young Readers         兒童娘/世界文學         2019-01-29 21.03.40         英文提典条列(固定板面)           Finglish Fairy Tales         兒童娘/世界文學         2019-03-14 18.02.46         英文提典条列(固定板面)           India of Oz         兒童娘/世界文學         2019-03-14 18.02.48         英文提典条列(固定板面)           Macbeth         世界文學         2020-11-04 14.36.53         英文提典条列(固定板面)           India of OZ         兒童娘/世界文學         2020-11-04 14.36.53         英文提典条列(固定板面)           India of OZ         兒童物/世界文學         2020-11-04 14.36.53         英文提典条列(固定板面)           India of OZ         兒童物/世界文學         2020-11-04 14.36.53         英文提典条列(固定板面)           India of OZ         「主人童人愛生用の         10         India 10.00           Ind               | 0        | 以首個字<br>Si E                                                       |                                                     |           | 學生戶口 43             |                | 10                            |
| A Journey into the Interior of the Earth       世界文學       2018-09-20 16:18:23       英文提集条列(固定版面)         A Midsummer Night's Dream       世界文學       2019-03-14 15:15:31       英文提集条列(固定版面)         A Study in Scarlet       兒童腹物,世界文學       2019-03-14 15:15:31       英文提集条列(固定版面)         A Aburetures of Huckleberry Finn       世界文學       2019-03-14 12:07:53       英文提集条列(固定版面)         Aesop's Fables       兒童腹物,世界文學       2019-03-14 15:16:33       英文提集条列(固定版面)         Aesop's Fables - A Version for Young Readers       兒童腹物,世界文學       2019-03-14 18:02:47       英文提集条列(固定版面)         English Fairy Tales       兒童懷物,世界文學       2019-03-14 18:02:48       英文提集条列(固定版面)          Ind of Oz       兒童懷物,世界文學       2019-03-14 18:02:48       英文提集条列(固定版面)          Ind of Oz       兒童懷物,世界文學       2019-03-14 18:02:48       英文提集条列(固定版面)          Ind of Oz       兒童懷物,世界文學       2020-11-04 14:36:53       英文提集条列(固定版面)          Ind of Dz       其他       2019-03-14 18:13:08       現代編集術(固定版面)           Ind Z       東位       2019-03-14 18:02:48       英文編集列(固定版面)             Ind Z       東文       10       10 <th>*</th> <th></th> <th>書名</th> <th>書籍類別</th> <th>下載時間</th> <th>閱讀組合</th> <th>_</th>                                                                                                    | *        |                                                                    | 書名                                                  | 書籍類別      | 下載時間                | 閱讀組合           | _                             |
| Alidsummer Night's Dream       世界文學       2019-03-14 15:15:31       英文提典系列(固定版面)         A Study in Scarlet       兒童像物世界文學       2019-03-14 14:59:11       英文提典系列(固定版面)         Adventures of Huckleberry Finn       世界文學       2019-03-14 14:59:11       英文提典系列(固定版面)         Aesop's Fables       兒童娘物世界文學       2019-03-14 14:59:13       英文提典系列(固定版面)         Aesop's Fables       兒童娘物世界文學       2019-03-14 15:533       英文提典系列(固定版面)         Aesop's Fables - A Version for Young Readers       兒童娘物世界文學       2019-01-29 21:03:40       英文提典系列(固定版面)         English Fairy Tales       兒童娘物世界文學       2019-03-14 18:02:47       英文提典系列(固定版面)         Glinda of Oz       児童娘物世界文學       2019-03-14 18:02:48       英文提典系列(固定版面)         Macbeth       世界文學       2019-03-14 18:02:48       英文提典系列(固定版面)         Macbeth       世界文學       2020-11-04 14:36:53       英文提典系列(固定版面)         Macbeth       世界文學       2020-11-04 14:36:53       英文提典系列(固定版面)         「回见正傳       其他       2019-03-14 18:13:08       現代經典像列(固定版面)         「回见正傳       其他       2019-03-14 18:13:08       現代經典作家列(固定版面)         「回见正傳       「回       「       10       (10         「回見」       「       「       10       (10         「目目」       「                                                                                                    | F        | A Journey into the Interior of the Earth                           |                                                     | 世界文學      | 2018-09-20 16:18:23 | 英文經典系列(固定版面)   |                               |
| A Study in Scarlet       発虹酸物 化聚文學       2019-03-14 14:59:11       英文經典条列(固定版面)         Adventures of Huckleberry Finn       世界文學       2019-03-14 22:07:53       英文經典条列(固定版面)         Aesop's Fables       兒童酸物世界文學       2019-03-14 14:51:33       英文經典条列(固定版面)         Aesop's Fables - A Version for Young Readers       兒童酸物世界文學       2019-01-29 21:03:40       英文經典条列(固定版面)         English Fairy Tales       兒童酸物世界文學       2019-03-14 18:02:47       英文經典条列(固定版面)         Glinda of Oz       兒童酸物世界文學       2019-03-14 18:02:48       英文經典系列(固定版面)         Macbeth       世界文學       2020-11-04 14:36:53       英文經典系列(固定版面)         「回Q正傳       著他       2019-03-14 18:13:08       現代經典作家系列(固定版面)         *       S1       D       ************************************                                                                                                    | F        | A Midsummer Nig                                                    | ght's Dream                                         | 世界文學      | 2019-03-14 15:15:31 | 英文經典系列(固定版面)   |                               |
| Adventures of Huckleberry Finn         世界文學         2019-03-14 22:07:53         英文編典条列(固定版面)           Aesop's Fables         兒童釀物,世界文學         2019-03-14 15:15:33         英文編典条列(固定版面)           Aesop's Fables - A Version for Young Readers         兒童釀物,世界文學         2019-01-29 21:03:40         英文組典条列(固定版面)           English Fairy Tales         兒童釀物,世界文學         2019-03-14 18:02:47         英文組典条列(固定版面)            Glinda of Oz         兒童釀物,世界文學         2019-03-14 18:02:48         英文組典条列(固定版面)            Macbeth         世界文學         2020-11-04 14:36:53         英文組典条列(固定版面)            MQ工作         其他         2019-03-14 18:13:08         現代編典作家条列(固定版面)            小         S1         D               10           10           10           11          14         14         14         14         14         14         14         14         14         14         14         14         14         14         14         14         14         14         14         14         14         14         14         14         14         14         14         14 <td>F</td> <td colspan="2">A Study in Scarlet</td> <td>兒童讀物,世界文學</td> <td>2019-03-14 14:59:11</td> <td>英文經典系列(固定版面)</td> <td></td>                                                                                                    | F        | A Study in Scarlet                                                 |                                                     | 兒童讀物,世界文學 | 2019-03-14 14:59:11 | 英文經典系列(固定版面)   |                               |
| Aesop's Fables         兒童馥物,世界文學         2019-03-14 15:15:33         英文經典条列(固定版面)           Aesop's Fables - A Version for Young Readers         兒童馥物,世界文學         2019-01-29 21:03:40         英文經典条列(固定版面)           English Fairy Tales         兒童馥物,世界文學         2019-03-14 18:02:47         英文經典条列(固定版面)           Glinda of Oz         兒童馥物,世界文學         2019-03-14 18:02:48         英文經典系列(固定版面)           Macbeth         世界文學         2020-11-04 14:36:53         英文經典系列(固定版面)           「Q 卫傳         工         1         1         1           Nacbeth         工         東北         1         1         1           Nacbeth         工         工         工         工         工         工           Nacbeth         工         工 <t< td=""><td>A</td><td>Adventures of Hu</td><td colspan="2">Huckleberry Finn 世界文學 2019-03-14 22:07:53 英文經典系列(固)</td><td>英文經典系列(固定版面)</td><td></td></t<> | A        | Adventures of Hu                                                   | Huckleberry Finn 世界文學 2019-03-14 22:07:53 英文經典系列(固) |           | 英文經典系列(固定版面)        |                |                               |
| Aesop's Fables - A Version for Young Readers         兒童讀物,世界文學         2019-01-29 21:03:40         英文經典条列(固定版面)           English Fairy Tales         兒童讀物,世界文學         2019-03-14 18:02:47         英文經典条列(固定版面)           Glinda of Oz         兒童讀物,世界文學         2019-03-14 18:02:48         英文經典条列(固定版面)           Macbeth         世界文學         2020-11-04 14:36:53         英文經典条列(固定版面)           「Q正傳         其他         2019-03-14 18:13:08         現代經典作家条列(固定版面)           「Q正傳         其他         2019-03-14 18:13:08         現代經典作家条列(固定版面)           「S1         D           10           S1         A            9           S1         E           9          14           S1         E           9         9         9         14                                                                                                    | F        | Aesop's Fables                                                     |                                                     | 兒童讀物,世界文學 | 2019-03-14 15:15:33 | 英文經典系列(固定版面)   |                               |
| English Fairy Tales         兒童鑽物,世界文學         2019-03-14 18:02:47         英文經典系列(固定版面)           Glinda of Oz         兒童鑽物,世界文學         2019-03-14 18:02:48         英文經典系列(固定版面)           Macbeth         世界文學         2020-11-04 14:36:53         英文經典系列(固定版面)           「Q正傳         其他         2019-03-14 18:13:08         現代經典作家系列(固定版面)           「Q正傳         其他         2019-03-14 18:13:08         現代經典作家系列(固定版面)           「         1         美1頁         10 >           「         S1         D             S1         C              S1         A              S1         A            14           S1         E            10                                                                                                    | F        | Aesop's Fables -                                                   | A Version for Young Readers                         | 兒童讀物,世界文學 | 2019-01-29 21:03:40 | 英文經典系列(固定版面)   |                               |
| Glinda of Oz       兒童讀物,世界文學       2019-03-14 18:02:48       英文經典条列(固定版面)         Macbeth       世界文學       2020-11-04 14:36:53       英文經典条列(固定版面)         阿Q正傳       其他       2019-03-14 18:13:08       現代經典作家条列(固定版面)         「       第1       D       工       第1 回       10 v         「       第1       C       學生戶口 5       18         「       第1       A       學生戶口 31       14         「       第1       E       10       10                                                                                                    | E        | English Fairy Tale                                                 | es                                                  | 兒童讀物,世界文學 | 2019-03-14 18:02:47 | 英文經典系列(固定版面)   |                               |
| Macbeth     世界文學     2020-11-04 14:36:53     英文經典系列(固定版面)       阿Q正傳     其他     2019-03-14 18:13:08     現代經典作家系列(固定版面)       1     其1頁     10 V       S1     D                                                                                                    | C        | Glinda of Oz                                                       |                                                     | 兒童讀物,世界文學 | 2019-03-14 18:02:48 | 英文經典系列(固定版面)   |                               |
| 阿Q正傳     其他     2019-03-14 18:13:08     現代經典作家条列(固定版面)       1     共1頁     10 V       * S1     D     學生戶口 24     10       S1     C     學生戶口 5     18       \$1     A     學生戶口 31     14       \$1     E     10     10                                                                                                    | N        | Macbeth                                                            |                                                     | 世界文學      | 2020-11-04 14:36:53 | 英文經典系列(固定版面)   |                               |
| 1       共1頁       10 ▼         A       A                                                                                                    | ß        | 阿Q正傳                                                               |                                                     | 其他        | 2019-03-14 18:13:08 | 現代經典作家系列(固定版面) |                               |
| S1       D       學生戶口24       10         S1       C       學生戶口5       18         S1       A       學生戶口31       14         S1       E       學生戶口11       10                                                                                                    |          |                                                                    |                                                     | 1         | 共1頁 10 ✔            |                |                               |
| S1     C     學生戶口 5     18       S1     A     學生戶口 31     14       S1     E     學生戶口 11     10                                                                                                    |          | S1 D                                                               |                                                     |           | 學生戶口 24             |                | 10                            |
| S1         A         學生戶口 31         14           S1         E         學生戶口 11         10                                                                                                    |          | S1         C         學生戶口 5           S1         A         學生戶口 31 |                                                     |           |                     | 18             |                               |
| ▶ S1 E 型生戶□ 11 10                                                                                                    |          |                                                                    |                                                     |           |                     | 14             |                               |
|                                                                                                    |          | S1 E 學生戶口1                                                         |                                                     |           | 學生戶口 11             |                | 10                            |
|                                                                                                    |          |                                                                    |                                                     |           | 第4月10               |                |                               |

|    | 良子り       | を計劃 - 學校報告                              |                        |
|----|-----------|-----------------------------------------|------------------------|
| 擇年 | 度: 2020 - | 2021 ~                                  | ▶ 匯出紀錄                 |
| 县生 | 閱讀數據      | 書籍閱讀數據 閱讀數據總覽                           |                        |
| 比全 | 部展開       | 1 共34頁 → ↓ 40 ✓                         | 1-40 共 1 350 俯<br>訂閱數目 |
| -  |           |                                         |                        |
|    | S1 E      | ■ ● ● ● ● ● ● ● ● ● ● ● ● ● ● ● ● ● ● ● | 10                     |
|    | S1 E      | 9 學生戶口 24                               | 10                     |
|    | S1 (      |                                         | 18                     |
|    | S1 A      | 、 按此り顯不 / 隱臧全部學生的詳細閱謂數據 🚽 🚽 🚽           | 14                     |
|    | S1 E      |                                         | 10                     |
|    | S1 (      | 學生戶口 37                                 | 17                     |
|    | S1 E      | 學生戶口 18                                 | 12                     |
| •  | S1 [      | 9 學生戶口 31                               | 10                     |
|    | S1 (      | 學生戶口 12                                 | 17                     |
|    | S1 /      | 學生戶口 38                                 | 14                     |
| •  | S1 E      | 學生戶口 18                                 | 10                     |
| •  | S1 (      | 学生戶口 44                                 | 17                     |
| •  | S1 E      | 學生戶口 25                                 | 12                     |
| *  | S1 /      | 學生戶口 6                                  | 26                     |
| •  | S1 /      | · 學生戶口 13                               | 15                     |
|    | S1 [      | 9 學生戶口 38                               | 10                     |
| •  | S1 (      | 學生戶口 19                                 | 17                     |
| •  | S1 /      | 學生戶口 45                                 | 14                     |
| *  | S1 E      | 學生戶口 25                                 | 10                     |
| •  | S1 E      | 9 學生戶口 6                                | 10                     |
|    |           |                                         | 10                     |

| <sup>閱讀城 &gt; 教館</sup><br><b>兌讀學</b> | <sup>暗理頁</sup><br>校計劃 - 學校報告                                |                    | ° A A /                       |
|--------------------------------------|-------------------------------------------------------------|--------------------|-------------------------------|
| 擇年度: 2020                            | 0 - 2021 🗸                                                  |                    | 📑 匯出紀錄                        |
| 學生閱讀數據                               | 書籍閱讀數據 閱讀數據總覽                                               |                    |                               |
| ₩ 全部展開                               | <sub>患名</sub> 按「                                            | - 書籍閱讀數據」分頁,檢      | 1 - 40 共 145 條<br><b>學生數目</b> |
| 以首個字元搜                               | 蒋                                                           | 1.各書籍的訂閱學生人數       |                               |
| •                                    | A Journey into the Interior of the Earth                    |                    | 1350                          |
| 2                                    | A Midsummer Night's Dream                                   | 英文經典系列(固定版面)       | 1350                          |
| 2                                    | A Study in Scarlet                                          | 英文經典系列(固定版面)       | 1350                          |
| •                                    | AdventureBox: Magic School Trip                             | 中學組合20/21_zk9      | 1                             |
| •                                    | Adventures of Huckleberry Finn                              | 英文經典系列(固定版面)       | 1350                          |
| •                                    | Aesop's Fables                                              | 英文經典条列(固定版面)       | 1350                          |
| × .                                  | Aesop's Fables                                              | 英文經典系列(文字同步朗讀)     | 1                             |
| *                                    | Aesop's Fables - A Version for Young Readers                | 英文經典条列(固定版面)       | 1350                          |
| •                                    | Alice's Adventures in Wonderland                            | 英文經典系列(固定版面)       | 95                            |
| ¥                                    | Around the World in Eighty Days                             | 英文經典系列(固定版面)       | 6                             |
| ¥                                    | Dick Sand, A Captain at Fifteen                             | 英文經典系列(固定版面)       | 45                            |
| *                                    | DiscoveryBox: Robots rule?                                  | 中學組合20/21_zk9      | 1                             |
| •                                    | Dorothy and the Wizard in Oz                                | 英文經典系列(固定版面)       | 1                             |
| *                                    | Eight Hundred Leagues on the Amazon                         | 英文經典系列(固定版面)       | 45                            |
| 8                                    | English Fairy Tales                                         | 英文經典系列(固定版面)       | 1350                          |
| ¥                                    | From the Earth to the Moon, and Round the Moon              | 英文經典系列(固定版面)       | 6                             |
|                                      | Glinda of Oz                                                | 英文經典系列(固定版面)       | 1350                          |
| *                                    | Godfrey Morgan                                              | 英文經典系列(固定版面)       | 48                            |
| *                                    | Google解釋不了的英語                                               | 中學組合20/21_zk9      | 2                             |
| ¥.                                   | Gulliver's Travels Into Several Remote Regions of the World | 英文經典系列(固定版面)       | 2                             |
|                                      | Hans Andersonia Egin: Talas, Occard Carias                  | 水水を要要なは、人人を取りたのであっ |                               |

| 擇年度: 2020-2 |                                                |              |                |              |  |               |
|-------------|------------------------------------------------|--------------|----------------|--------------|--|---------------|
|             | 2021 🗸                                         |              |                |              |  | <b>片</b> 匯出紀錄 |
| 是生閱讀數據      | 書籍閱讀數據 閱讀數據總                                   | 題            |                |              |  |               |
| 2 全部展開      |                                                | 1            | 共4頁 ▶ ▶ ┃ 40 ✔ | 1            |  | 1-40 共 145 傾  |
|             | 書名                                             |              |                | 閱讀組合         |  | 學生數目          |
| 以首個字元搜尋     |                                                | L.           | (首個字元搜尋        |              |  |               |
| •           | A Journey into the Interior of the Ear         | th           | 英文紙            | 至典系列(固定版面)   |  | 1350          |
| 0           | "dsummer Night's Dream                         |              | 英文編            | 至典系列(固定版面)   |  | 1350          |
|             | Scarlet                                        |              |                |              |  | 1350          |
|             |                                                |              |                |              |  | 1             |
| 0           | — 可按書名或閱讀                                      | 氰組合搜尋書籍      | 英文編            | 至典系列(固定版面)   |  | 1350          |
|             |                                                |              | 英文編            | E典系列(固定版面)   |  | 1350          |
|             | Aesop's Fables                                 |              | 英文經典系列(文字同步朗讀) |              |  |               |
| 1           | Aesop's Fables - A Version for Young Re        | aders        | 英文編            | 至與系列(固定版面)   |  | 1350          |
|             | Alice's Adventures in Wonderland               |              | 英文網            | 至典系列(固定版面)   |  | 95            |
| 1           | Around the World in Eighty Days                |              | 英文網            | ☑典系列(固定版面)   |  | 6             |
| 6           | Dick Sand, A Captain at Fifteen                |              | 英文編            | 至典系列(固定版面)   |  | 45            |
|             | DiscoveryBox: Robots rule?                     |              | 4              | 學組合20/21_zk9 |  | 1             |
| •           | Dorothy and the Wizard in Oz                   |              | 英文編            | 《典系列(固定版面)   |  | 1             |
|             | Eight Hundred Leagues on the Amaz              | on           | 英文》            | 至典系列(固定版面)   |  | 45            |
| R           | English Fairy Tales                            |              | 英文編            | 至典系列(固定版面)   |  | 1350          |
|             | From the Earth to the Moon, and Round th       | e Moon       | 英文             | E無条列(固定版面)   |  | 6             |
|             | Glinda of Oz                                   |              | 英文》            | 至典系列(固定版面)   |  | 1350          |
|             | Godfrey Morgan                                 |              | 英文》            | ⊴典系列(固定版面)   |  | 48            |
| P           | Google解釋不了的英語                                  |              | 4              | 學組合20/21_zk9 |  | 2             |
|             | Gulliver's Travels Into Several Remote Regions | of the World | 英文的            | ■典系列(固定版面)   |  | 2             |

| Ŕ                                      | 香港<br>閱讀城 圖                 | 書▼ 好書推介▼ e愣                     | 讀學校計劃▼ 閱讀服務▼               | 我的閱讀城 🔹 🕺         | 師管理頁           |
|----------------------------------------|-----------------------------|---------------------------------|----------------------------|-------------------|----------------|
| <sup>戡讀城&gt;教師管理</sup><br><b>兌讀學校言</b> | <sub>頃</sub><br>計劃 - 學相     | 校報告                             |                            |                   | ° A A          |
| §擇年度: 2020 - 2021                      | 1~                          |                                 |                            |                   | 📙 匯出紀錄         |
| 學生閱讀數據                                 | 書籍閱讀數據                      | 閱讀數據總覽                          |                            |                   |                |
| 2 全部展開                                 |                             | 1                               | #4 <b><b>T</b> H H H H</b> |                   | 1 - 40 共 145 傾 |
|                                        |                             | 書名                              |                            | 閱讀組合              | 學生數目           |
| 以首個字元搜尋                                |                             |                                 | 以首個字元搜尋                    |                   |                |
| •                                      | A Journey into th           | he Interior of the Earth        | 英文經                        | <b>幽</b> 条列(固定版面) | 1350           |
| *                                      | A Midsumm                   | ier Night's Dream               | 英文經                        | <b>奥系列(固定版面)</b>  | 1350           |
| •                                      | A Stud                      | dy in Scarlet                   | 英文經                        | 與系列(固定版面)         | 1350           |
| •                                      | AdventureBox                | < Magic School Trip             | 中學組合20/21_zk9              |                   | 1              |
| •                                      | Adventures o                | of Huckleberry Finn             | 英文經                        | 與系列(固定版面)         | 1350           |
| 1                                      | Aeso                        | p's Fables                      | 英文經                        | <b>奥</b> 条列(固定版面) | 1350           |
|                                        | Aeso                        | p/s Fables                      | 英文經典》                      | §列(文字同步朗讀)        | 1              |
| 1                                      | Aesop's Fables - A V        | /ersion for Young Readers       | 英文經                        | <b>典系列(固定版面)</b>  | 1350           |
|                                        |                             | hand 'and                       | 英文經                        | <b>地系列(固定版面)</b>  | 95             |
| • 按此                                   | 顯不個別                        | 書 耤 ays                         | 英文經                        | <b>奥系列(固定版面)</b>  | 6              |
| 的言                                     | 羊細閱讀數                       | 7據 "                            | 英文經                        | <b>奥</b> 系列(固定版面) | 45             |
| НЭН                                    |                             |                                 | 中型                         | 組合20/21_zk9       | 1              |
| ¥.                                     | Dorothy and                 | I the Wizard in Oz              | 英文經:                       | 與系列(固定版面)         | 1              |
| •                                      | Eight Hundred Le            | eagues on the Amazon            | 英文經                        | <b>戦系列(固定版面)</b>  | 45             |
| *                                      | English                     | h Fairy Tales                   | 英文經                        | <b>地</b> 系列(固定版面) | 1350           |
| N                                      | From the Earth to the I     | Moon, and Round the Moon        | 英文經                        | <b>地系列(固定版面)</b>  | 6              |
| *                                      | Glin                        | nda of Oz                       | 英文經                        | <b>地系列(固定版面)</b>  | 1350           |
| *                                      | Godfr                       | rey Morgan                      | 英文經                        | <b>典系列(固定版面)</b>  | 48             |
| K                                      | Google                      | <b>β釋不了的英語</b>                  | 中間                         | 組合20/21_zk9       | 2              |
| F Gu                                   | ulliver's Travels Into Seve | ral Remote Regions of the World | 英文經                        | <b>與系列(固定版面)</b>  | 2              |

Eain/Tales Record Paries 설가/@曲송 제 (가호同応部編

| 調讀城<br>2.這<br>筆年度 | >教師<br><b>學校</b><br>: 2020 - | <sup>管理頁</sup><br>交計劃 - 學7<br>2021 -> | 校報告                      |              |             | •        | A A ,<br>匯出紀錄  |
|-------------------|------------------------------|---------------------------------------|--------------------------|--------------|-------------|----------|----------------|
| 生閥                | 讀數據                          | 書籍閱讀數據                                | 閱讀數據總覽                   |              |             |          |                |
| (全部展              | 朝                            |                                       | 1                        | 共4頁 ↔ ► 40 ✔ |             |          | 1-40 共 145 俳   |
|                   |                              |                                       | 書名                       |              | 周讀組合        |          | 學生數目           |
| 以首                | 個字元搜尋                        | <b>*</b>                              |                          | 以首個字元搜尋      |             |          |                |
|                   |                              | A Journey into t                      | he Interior of the Earth | 英文經典         | 系列(固定版面)    |          | 1350           |
|                   |                              | A Midsumn                             | ner Night's Dream        | 英文經典         | 系列(固定版面)    |          | 1350           |
|                   |                              | A Stu                                 | dy in Scarlet            | 英文經典         | 系列(固定版面)    |          | 1350           |
|                   |                              | AdventureBo                           | x: Magic School Trip     | 中學網          | 且合20/21_zk9 |          | 1              |
|                   |                              | Adventures                            | of Huckleberry Finn      | 英文經典         | 系列(固定版面)    |          | 1350           |
| 斑絲                | 波 班別                         |                                       | 學生姓名                     |              | 閱讀進度        | 累積閱讀時間   | <b>長後閱讀日</b> 期 |
| S1                | В                            | 學生戶口 18                               |                          |              |             | 00:00:00 |                |
| S1                | в                            | 學生戶口 19                               |                          |              |             | 00:00:00 |                |
| S1                | в                            | 學生戶口 20                               |                          |              |             | 00:00:00 |                |
| S1                | В                            | 學生戶口 21                               |                          |              |             | 00:00:00 |                |
| S1                | В                            | 學生戶口 22                               |                          |              |             | 00:00:00 |                |
| S1                | В                            | 學生戶口 23                               |                          |              |             | 00:00:00 |                |
| S1                | В                            | 學生戶口 24                               |                          |              |             | 00:00:00 |                |
| S1                | В                            | 學生戶口 25                               |                          |              |             | 00:00:00 |                |
| S1                | В                            | 學生戶口 26                               |                          |              |             | 00:00:00 |                |
| S1                | В                            | 學生戶口 27                               |                          |              |             | 00:00:00 |                |
|                   |                              |                                       | 12                       |              | -           |          |                |

| 間<br>讀城<br>記<br>讀 | > 教師管<br>學校 | <sup>音理頁</sup>      | 校報告                       |                |      |                     | 0       | AA           |
|-------------------|-------------|---------------------|---------------------------|----------------|------|---------------------|---------|--------------|
| 睪年度:              | 2020 - 2    | 2021 🗸              |                           |                |      |                     |         | 🛱 匯出紀錄       |
| 生閱讀               | 賣數據         | 書籍閱讀數據              | 閱讀數據總覽                    |                |      |                     |         |              |
| (全部展              | 荆           |                     | 1                         | 共4頁            | 40 🗸 | 明論和                 |         | 1-40 共 145 條 |
| Gerse             |             |                     | 雷沿                        | for the second | _    | 这题出口                |         | 学生数日         |
| 以首(               | 回子兀搜尋       | A Journey into      | the Interior of the Earth | 以首個字元預尋        |      | (例)(周史明丽)           |         | 1350         |
|                   |             | A doumey into       |                           |                | 大大社会 | (念別(固定版商)           |         | 1350         |
|                   |             |                     | 隱藏個別聿籍的詳                  | 细悶讀數據          |      | 《系列(固定版面)<br>(图定版面) |         | 1350         |
|                   |             | JX III              |                           | 而山兄項女儿家        | 中學   | 組合20/21 zk9         |         | 1            |
| )-                |             | Adventures          | of Huckleberry Finn       |                | 英文經典 | 4系列(固定版面)           |         | 1350         |
| 班級                | 班別          |                     | 學生姓名                      |                |      | 閱讀進度                | 累積閱讀時間  | 最後閱讀日期       |
| S1                | В           | 學生戶口 18             |                           |                |      |                     | 00:00:0 | 0            |
| S1                | В           | 學生戶口 19             |                           |                |      |                     | 00:00:0 | 0            |
| S1                | В           | 學生戶口 20             |                           |                |      |                     | 00:00:0 | 0            |
| S1                | B           | 學生戶口 21             |                           |                |      |                     | 00:00:0 | 0            |
| S1                | В           | 學生戶口 22             |                           |                |      |                     | 00:00:0 | 0            |
| 51                | B           | 學生户□ 23<br>際生与□ 24  |                           |                |      |                     | 00:00:0 | 0            |
| 51                | B           | 学生/= 1 24           |                           |                |      |                     | 00.00.0 | 0            |
| S1                | B           | 李エニロ 20<br>際生日口 26  |                           |                |      |                     | 00:00:0 | 0            |
| 01                | B           | 學生/ 0 20<br>學生戶口 27 |                           |                |      |                     | 00:00:0 | 0            |
| S1                |             |                     |                           |                |      |                     |         | 211          |

| <b>兌</b> 讀                             | 城>教師              | <sup>會理頁</sup><br>≳計劃 - 學校報告    |              |             | 0        | AA           |
|----------------------------------------|-------------------|---------------------------------|--------------|-------------|----------|--------------|
| 擇年月                                    | 度: 2020 -         | 2021 🗸                          |              |             |          | 🛱 匯出紀錄       |
| 是生限                                    | 周讀數據              | 書籍閱讀數據 閱讀數據總覽                   |              |             |          |              |
| 52 全部                                  | 四月日               |                                 | #4百 → → 40 ¥ |             |          | 1-40 共 145 條 |
|                                        |                   | 書名                              |              | 閱讀組合        |          | 學生數目         |
| r                                      |                   |                                 |              |             |          |              |
| F .                                    | 按止                | ;可顯示 / 隱藏全部書籍的詳細關               | 影 書 數 據      | 条列(固定版面)    |          | 1350         |
|                                        |                   |                                 | 英文經典         | 条列(固定版面)    |          | 1350         |
|                                        |                   | A Study in Scarlet              | 英文經典         | 条列(固定版面)    |          | 1350         |
| •                                      |                   | AdventureBox: Magic School Trip |              | 且合20/21_zk9 |          | 1            |
| •                                      |                   | Adventures of Huckleberry Finn  | 英文經典         | 系列(固定版面)    |          | 1350         |
|                                        |                   |                                 | 1            |             |          |              |
| 丑                                      | 班級"班別             | 學生姓名                            |              | 閱讀進度        | 累積閱讀時間   | 最後閱讀日期       |
| S1                                     | B                 | 學生戶口 18                         |              |             | 00:00:00 | 0            |
| S1                                     | В                 | 學生戶口 19                         |              |             | 00:00:00 | 0            |
| S1                                     | В                 | 學生戶口 20                         |              |             | 00:00:00 | 0            |
| -                                      | В                 | 學生戶口 21                         |              |             | 00:00:00 | 0            |
| S1                                     | В                 | 學生戶口 22                         |              |             | 00:00:00 | 0            |
| S1<br>S1                               | В                 | 學生戶口 23                         |              |             | 00:00:00 | 0            |
| S1<br>S1<br>S1                         |                   | 學生戶口 24                         |              |             | 00:00:00 | 0            |
| S1<br>S1<br>S1<br>S1                   | В                 |                                 |              |             | 00:00:00 | 0            |
| S1<br>S1<br>S1<br>S1<br>S1<br>S1       | I B               | 學生戶口 25                         |              |             |          |              |
| S1<br>S1<br>S1<br>S1<br>S1<br>S1<br>S1 | I B<br>I B<br>I B | 學生戶口 25<br>學生戶口 26              |              |             | 00:00:00 | 0            |

| <sup>3讀城 &gt; 教師管</sup><br>注 讀 學 校 | <sub>理頁</sub><br>計劃 | - 學林 | 交報   | 告                                         |                              |                | 9        | ) A A A                   |
|------------------------------------|---------------------|------|------|-------------------------------------------|------------------------------|----------------|----------|---------------------------|
| 睪年度: 2020 - 20                     | 021 🗸               |      |      |                                           |                              |                |          | ▶ 匯出紀錄                    |
| 生閱讀數據                              | 書籍閱調                | 賣數據  | 閱讀   | 数 <mark>数振總覧</mark> 按                     | 「閱讀數據總覽<br>見全部學生的詳維          | 」分頁・檢<br>田閱讀數據 |          |                           |
| 學生姓名                               | 名                   | 班級一  | 班別   | 1 書名                                      | 共 313 頁 ■■ ■1   40 ヽ<br>書籍類別 | 因讀進度           | 累積閱讀時間   | 1-40 共 12 486 條<br>最後閱讀日期 |
| い首個字元撰奏                            |                     | 以首個身 | 以首個享 | 以首個字元撰录                                   | 以首個字元搜尋                      |                |          |                           |
| 學生戶口                               | 18                  | S1   | B    | A Journey into the Interior of the Earth  | 世界文學                         |                | 00:00:00 | ·                         |
| 學生戶口                               | 18                  | S1   | В    | A Midsummer Night's Dream                 | 世界文學                         |                | 00:00:00 |                           |
| 學生戶口                               | 18                  | S1   | В    | A Study in Scarlet                        | 兒童讀物,世界文學                    |                | 00:00:00 |                           |
| 學生戶口                               | 18                  | S1   | В    | Adventures of Huckleberry Finn            | 世界文學                         |                | 00:00:00 |                           |
| 學生戶口                               | 18                  | S1   | В    | Aesop's Fables                            | 兒童讀物,世界文學                    |                | 00:00:00 |                           |
| 學生戶口                               | 18                  | S1   | В    | Aesop's Fables - A Version for Young Rea  | 兒童讀物,世界文學                    |                | 00:00:00 | 1                         |
| 學生戶口                               | 18                  | S1   | В    | English Fairy Tales                       | 兒童讀物,世界文學                    |                | 00:00:00 |                           |
| 學生戶口                               | 18                  | S1   | В    | Glinda of Oz                              | 兒童讀物,世界文學                    |                | 00:00:00 |                           |
| 學生戶口                               | 18                  | S1   | В    | Godfrey Morgan                            | 世界文學                         |                | 00:00:00 |                           |
| 攀生戶口                               | 18                  | S1   | В    | Macbeth                                   | 世界文學                         |                | 00:00:00 |                           |
| 攀生戶口                               | 18                  | S1   | В    | Unit 10 Week 4 - 10.4.2 A Postcard from a | 英國語文                         |                | 00:00:00 |                           |
| 學生戶口                               | 18                  | S1   | В    | 阿Q正傳                                      | 其他                           |                | 00:00:00 |                           |
| 學生戶口                               | 19                  | S1   | В    | A Journey into the Interior of the Earth  | 世界文學                         |                | 00:00:00 |                           |
| 學生戶口                               | 19                  | S1   | В    | A Midsummer Night's Dream                 | 世界文學                         |                | 00:00:00 |                           |
| 攀生戶口                               | 19                  | S1   | В    | A Study in Scarlet                        | 兒童讀物,世界文學                    |                | 00:00:00 |                           |
| 攀生戶口                               | 19                  | S1   | В    | Adventures of Huckleberry Finn            | 世界文學                         |                | 00:00:00 |                           |
| 學生戶口                               | 19                  | S1   | В    | Aesop's Fables                            | 兒童讀物,世界文學                    |                | 00:00:00 |                           |
| 學生戶口                               | 19                  | S1   | В    | Aesop's Fables - A Version for Young Rea  | 兒童讀物,世界文學                    |                | 00:00:00 |                           |
| 學生戶口                               | 19                  | S1   | В    | English Fairy Tales                       | 兒童讀物,世界文學                    |                | 00:00:00 |                           |
| 學生戶口                               | 19                  | S1   | В    | Glinda of Oz                              | 兒童讀物,世界文學                    |                | 00:00:00 |                           |
| ata /1                             | 10                  |      |      | Outform Manager                           | 112 mm - b. thm              |                |          |                           |

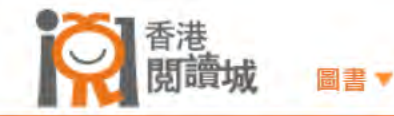

00:00:00

香港閱讀城 > 教師管理頁

## e悅讀學校計劃 - 學校報告

請選擇年度: 2020 - 2021 ~

题生后口 19

\$1

R

Godfrey Morgan

| 學生閱讀數據               | 書籍閱讀                                            | 數據   | 閱讀       | 數據總覽                                      |                                             |      |          |                 |
|----------------------|-------------------------------------------------|------|----------|-------------------------------------------|---------------------------------------------|------|----------|-----------------|
|                      |                                                 |      |          | i                                         | (共 313 頁 ▶ ▶ ▶ 4                            | 40 🗸 |          | 1-40 共 12 486 條 |
| 學生姓名                 |                                                 | 班級一  | 班別       | 書名                                        | 書籍類別                                        | 閱讀進度 | 累積閱讀時間   | 最後閱讀日期          |
| 以首個字元搜尋              |                                                 | 以首個字 | 以首個字     | 以首個字元搜尋                                   | 以首個字元搜尋                                     |      |          |                 |
| 學生戶口 18              |                                                 |      | В        | A Journey into the Interior of the Earth  | 世界文學                                        |      | 00:00:00 |                 |
| 學生戶口 18              |                                                 | S1   |          | A Midsummer Night's Dream                 | 世界文學                                        |      | 00:00:00 |                 |
| 學生戶口 18              | 1                                               |      | <u> </u> |                                           | phane and a state of the state of the state |      | 00:00:00 |                 |
| 學生戶口 18              |                                                 | 資料   | 公司:      | 按學生姓名等不同                                  | 司條件排序 📂                                     |      | 00:00:00 |                 |
| 學生戶口 18              |                                                 | -51  |          | Aesop's hables                            | 兄里賀物,世界又学                                   |      | 00:00:00 |                 |
| 學生戶口 18              |                                                 | S1   | В        | Aesop's Fables - A Version for Young Rea  | 兒童讀物,世界文學                                   |      | 00:00:00 |                 |
| 學生戶口 18              | 學生戶口 18         S1           學生戶口 18         S1 |      | В        | English Fairy Tales                       | 兒童讀物,世界文學                                   |      | 00:00:00 |                 |
| 學生戶口 18              | 學生戶口 18         S1                              |      | В        | Glinda of Oz                              | 兒童讀物,世界文學                                   |      | 00:00:00 |                 |
| 學生戶口 18              |                                                 | S1   | В        | Godfrey Morgan                            | 世界文學                                        |      | 00:00:00 |                 |
| 壓牛戶□ 18              |                                                 | S1   | В        | Macbeth                                   | 世界文學                                        |      | 00:00:00 |                 |
| 學生戶□ 18              | 1                                               | S1   | В        | Unit 10 Week 4 - 10.4.2 A Postcard from a | 英國語文                                        |      | 00:00:00 |                 |
|                      |                                                 | S1   | В        | 阿Q正僂                                      | 其他                                          |      | 00:00:00 |                 |
|                      |                                                 | S1   | В        | A Journey into the Interior of the Earth  | 世界文學                                        |      | 00:00:00 |                 |
|                      |                                                 | S1   | B        | A Midsummer Night's Dream                 | 世界文學                                        |      | 00:00:00 |                 |
| 学生) 10 13<br>際生后口 19 |                                                 | S1   | B        | A Study in Scarlet                        | 白音適物 卅月分離                                   |      | 00:00:00 |                 |
| 李王) 日 13<br>藤朱舌口 19  |                                                 | S1   | B        | Adventures of Huckleherry Finn            | 近重度12, 12 列及手<br>冊周立編                       |      | 00:00:00 |                 |
| 후포르다 10              |                                                 | 01   |          |                                           | ビアスチ                                        |      | 00:00:00 |                 |
| 学生户口 19              |                                                 | 51   | В        | Aesop's Fables                            | 兄里讀物,世界又学                                   |      | 00.00.00 |                 |
| 學生戶口 19              |                                                 | S1   | В        | Aesop's Fables - A Version for Young Rea  | 兒童讀物,世界文學                                   |      | 00:00:00 |                 |
| 學生戶口 19              |                                                 | S1   | В        | English Fairy Tales                       | 兒童讀物,世界文學                                   |      | 00:00:00 |                 |
| 學生戶口 19              |                                                 | S1   | В        | Glinda of Oz                              | 兒童讀物,世界文學                                   |      | 00:00:00 |                 |

+++ EE ->> RE.

• A A A ®

📙 匯出紀錄

| <b>IX</b>                       | 閲靧巩           |      |      | 好書推介▼ e悅讀學校                               | ≋計劃▼ 閱讀服務▼               | 我的閱讀城▼ 教師管理頁▼ |
|---------------------------------|---------------|------|------|-------------------------------------------|--------------------------|---------------|
| <sup>閱讀城 &gt; 教師管</sup><br>記讀學校 | <sup>理頁</sup> | - 學林 | 交報   | 告                                         |                          | ° A A ,       |
| 澤年度: 2020 - 2                   | 021 🗸         |      |      |                                           |                          | <b>降</b> 匯出紀錄 |
| 是生閱讀數據                          | 書籍閱           | 讀數據  | 閱讀   | 數據總覽                                      |                          |               |
| 學生姓                             | 名             | 班級   | 班別   | 1 書名                                      | 共 313 頁 ➡ ➡ 40 ¥<br>書籍類別 | 按此匯出所有紀錄      |
| 以首個字元搜尋                         |               | 以首個字 | 以首個字 | 以首個字元搜尋                                   | 以首個字元搜尋                  | 至Evcol栏安      |
| 學生戶口                            | 18            | S1   | В    | A Journey into the Interior of the Earth  | 世界文學                     |               |
| 學生戶口                            | 18            | S1   | В    | A Midsummer Night's Dream                 | 世界文學                     | 00:00:00      |
| 攀生戶口                            | 18            | S1   | В    | A Study in Scarlet                        | 兒童讀物,世界文學                | 00:00:00      |
| 學生戶口                            | 18            | S1   | В    | Adventures of Huckleberry Finn            | 世界文學                     | 00:00:00      |
| 學生戶口                            | 18            | S1   | В    | Aesop's Fables                            | 兒童讀物,世界文學                | 00:00:00      |
| 學生戶口                            | 18            | S1   | В    | Aesop's Fables - A Version for Young Rea  | 兒童讀物,世界文學                | .00:00:00     |
| 學生戶口                            | 18            | S1   | В    | English Fairy Tales                       | 兒童讀物,世界文學                | 00:00:00      |
| 學生戶口                            | 18            | S1   | В    | Glinda of Oz                              | 兒童讀物,世界文學                | 00:00:00      |
| 學生戶口                            | 18            | S1   | В    | Godfrey Morgan                            | 世界文學                     | 00:00:00      |
| 學生戶口                            | 18            | S1   | В    | Macbeth                                   | 世界文學                     | 00:00:00      |
| 學生戶口                            | 18            | S1   | В    | Unit 10 Week 4 - 10.4.2 A Postcard from a | 英國語文                     | 00:00:00      |
| 學生戶口                            | 18            | S1   | В    | 阿Q正傳                                      | 其他                       | 00:00:00      |
| 學生戶口                            | 19            | S1   | В    | A Journey into the Interior of the Earth  | 世界文學                     | 00:00:00      |
| 學生戶口                            | 19            | S1   | В    | A Midsummer Night's Dream                 | 世界文學                     | 00:00:00      |
| 學生戶口                            | 19            | S1   | В    | A Study in Scarlet                        | 兒童讀物,世界文學                | 00:00:00      |
| 學生戶口                            | 1 19          | S1   | В    | Adventures of Huckleberry Finn            | 世界文學                     | 00:00:00      |
| 學生戶口                            | 19            | S1   | В    | Aesop's Fables                            | 兒童讀物,世界文學                | 00:00:00      |
| 攀生戶口                            | 19            | S1   | В    | Aesop's Fables - A Version for Young Rea  | 兒童讀物,世界文學                | 00:00:00      |
| 學生戶口                            | 19            | S1   | В    | English Fairy Tales                       | 兒童讀物,世界文學                | 00:00:00      |
| 學生戶口                            | 19            | S1   | В    | Glinda of Oz                              | 兒童讀物,世界文學                | 00:00:00      |
| 812 /J                          | 10            | 04   | D    | Codfray Morgan                            | 生用ナ類                     | 00:00:00      |

## 檢視已匯出的閱讀數據

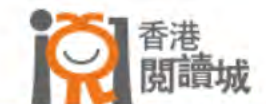

香港閱讀城 > 教師管理頁

## e悅讀學校計劃 - 學校報告

請選擇年度: 2020 - 2021 ~

**岸**匯出紀<u>錄</u>

A A A

0

| 學生閱讀數據       | 書籍閱 | 讀數據  | 閱讀   | 數據總覽                                     |                                               |      | _        |                |
|--------------|-----|------|------|------------------------------------------|-----------------------------------------------|------|----------|----------------|
|              |     |      |      | 1                                        | 共 313 頁 ▶> ▶1 40                              |      |          | 1-40 共12 486 條 |
| 學生姓名         | 名   | 班級   | 班別   | 書名                                       | 書籍類別                                          | 閱讀進度 | 累積閱讀時間   | 最後閱讀日期         |
| 以首個字元搜尋      |     | 以首個字 | 以首個字 | 以首個字元搜尋                                  | 以首個字元搜尋                                       |      |          |                |
| 學生戶口         | 18  | S1   | В    | A Journey into the Interior of the Earth | 世界文學                                          |      | 00:00:00 |                |
| 學生戶口         | 18  | S1   | В    | A Midsummer Night's Dream                | 世界文學                                          |      | 00:00:00 |                |
| 學生戶口         | 18  | S1   | В    | A Study in Scarlet                       | 兒童讀物,世界文學                                     |      | 00:00:00 |                |
| 學生戶口         | 18  | S1   | В    | Adventures of Huckleberry Finn           | 世界文學                                          |      | 00:00:00 |                |
| 學生戶口         | 18  | S1   | В    | Aesop's Fables                           | 兒童讀物,世界文學                                     |      | 00:00:00 |                |
| 學生戶口         | 18  | S1   | В    | Aesop's Fables - A Version for Young Re- | a 兒童讀物,世界文學                                   |      | 00:00:00 |                |
| 學生戶口         | 18  | S1   | В    | English Fairy Tales                      | 兒童讀物,世界文學                                     |      | 00:00:00 |                |
| 學生戶口         | 18  | S1   | В    | Glinda of Oz                             | 兒童讀物,世界文學                                     |      | 00:00:00 |                |
| 學生戶口         | 18  | S1   | В    | Godfrey Morgan                           | 世界文學                                          |      | 00:00:00 |                |
| 學生戶口         | 18  | S1   | В    | Macbeth                                  | 世界文學                                          |      | 00:00:00 |                |
| 學生戶口         | 18  | S1   | В    | Unit 10 Week 4 - 10.4.2 A Postcard from  | 英國語文                                          |      | 00:00:00 |                |
| 墾生戶口         | 18  | S1   | В    | 阿Q正傳                                     | 其他                                            |      | 00:00:00 |                |
| 慶年戶口         | 19  | S1   | В    | A Journey into the Interior of the Earth | 世界文學                                          |      | 00:00:00 |                |
| <b>墾</b> 生戶口 | 19  | S1   | В    | A Midsummer Night's Dream                | 世界文學                                          |      | 00:00:00 |                |
|              | 10  | S1   | В    | A Study in Scarlet                       | 日本の中国の日本の日本の日本の日本の日本の日本の日本の日本の日本の日本の日本の日本の日本の |      | 00:00:00 |                |
|              |     | S1   | В    | Adventures of Huckleberry Finn           | 世界文學                                          |      | 00:00:00 |                |
| ト載完成         | -   | S1   | B    | Aeson's Fables                           | 日本語物 世界文學                                     |      | 00:00:00 |                |
| 駆先らつ         | 19  | S1   | R    | Aeson's Fables - A Version for Young Re  |                                               | -    | 00:00:00 |                |
|              | 19  | S1   | B    | English Fairy Tales                      | 日音適物 研究文學                                     |      | 00:00:00 |                |

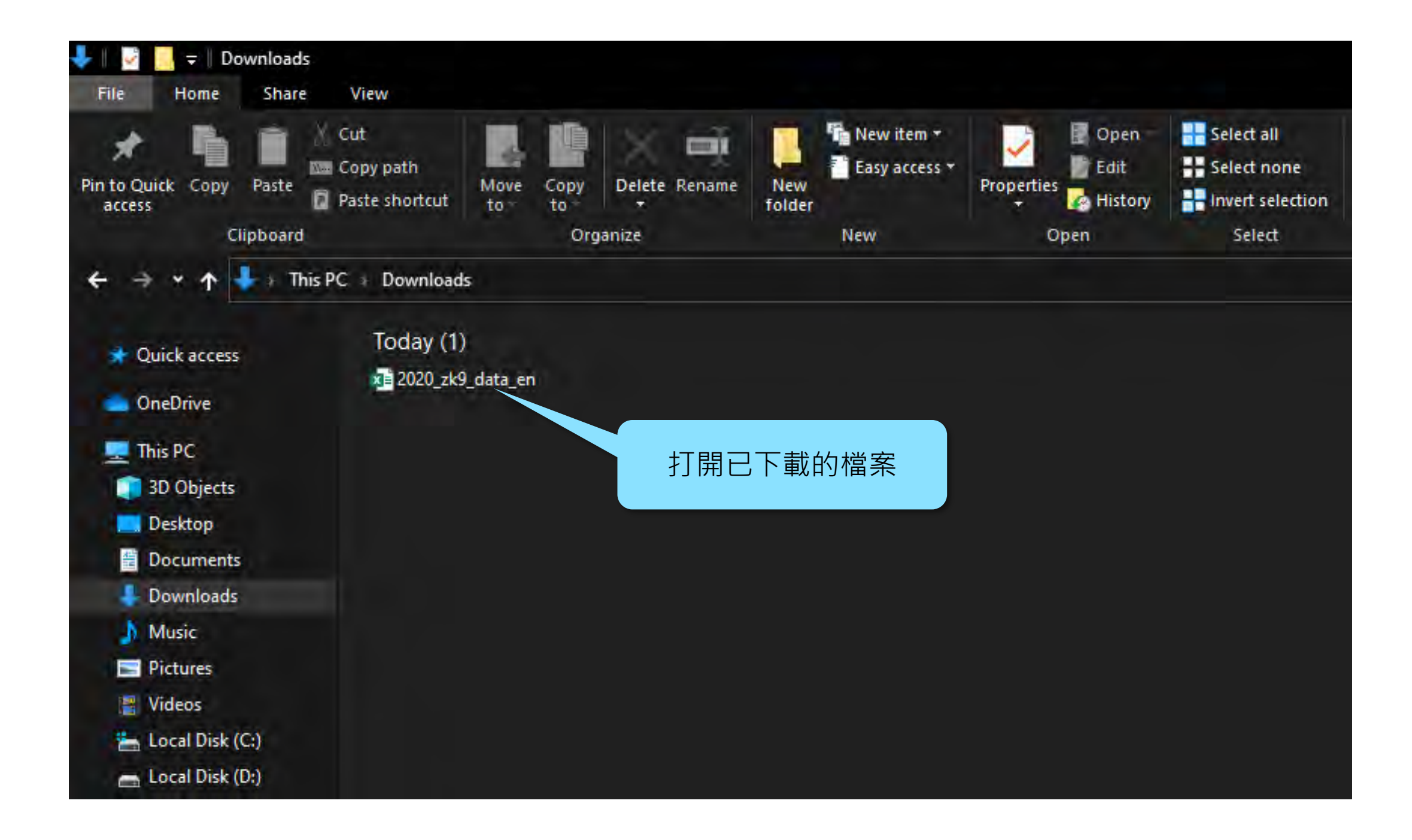

| toSave Off E = 2020_zk9_data_tc - Protected View - |                             |                          |                                            |                                         |                |   |         |   |     | Charlotte Wong | 8 📼 – 🖻             |
|----------------------------------------------------|-----------------------------|--------------------------|--------------------------------------------|-----------------------------------------|----------------|---|---------|---|-----|----------------|---------------------|
| Home Insert Pa                                     | age Layout Formula:         | s Data Revi              | iew View Help                              | _                                       |                |   |         |   |     |                | Ethale From         |
| ROTECTED VIEW Be c                                 | areful—files from the Inter | net can contain viruse   | es. Unless you need to edit, it's safer to | o stay in Protected Vie <mark>v.</mark> | Enable Editing |   |         |   |     |                |                     |
| ODUCT DEACTIVATED To k                             | eep using Excel without int | erruption, please read   | tivate now. <u>R</u> eactivate             | _                                       |                |   |         |   |     |                |                     |
| * = × ×                                            | <i>f</i> ∞ 閱讀組合             |                          |                                            |                                         |                |   |         |   |     |                |                     |
| A B                                                | c                           | D                        | E F                                        | G H                                     | 1 1            | ĸ | 按「啟用編輯」 | R | S T | u v            | w x                 |
| 合 (All)                                            |                             |                          |                                            |                                         |                |   |         |   |     |                |                     |
|                                                    | 1 13 14 14 12               |                          | 口明结争体的日用注明结吐用                              | 8 va mh                                 |                |   |         |   |     |                |                     |
| → 灯坊」<br>hk) 冒(blank)                              | → 學生姓名·<br>(blank)          | 「「」「」「」「」「」「」「」」「」「」」「」」 | 日日開讀音籍數日系積閱讀時間                             | 可熱思要以                                   |                |   |         |   |     |                |                     |
| (blank) Total                                      | (Sidilis)                   |                          |                                            |                                         |                |   |         |   |     |                |                     |
| () Total                                           |                             |                          |                                            |                                         |                |   |         |   |     |                |                     |
| d Total                                            |                             |                          |                                            |                                         |                |   |         |   |     |                |                     |
|                                                    |                             |                          |                                            |                                         |                | _ |         |   |     |                |                     |
|                                                    |                             |                          |                                            |                                         |                |   |         |   |     |                | ++-                 |
|                                                    |                             |                          |                                            |                                         |                |   |         |   |     |                |                     |
|                                                    |                             |                          |                                            |                                         |                |   |         |   |     |                |                     |
|                                                    |                             |                          |                                            |                                         |                |   |         |   |     |                |                     |
|                                                    |                             |                          |                                            |                                         |                |   |         |   |     |                |                     |
|                                                    |                             |                          |                                            |                                         |                | _ |         |   |     |                |                     |
|                                                    |                             |                          |                                            |                                         |                |   |         |   |     |                |                     |
|                                                    |                             |                          |                                            |                                         |                |   |         |   |     |                |                     |
|                                                    |                             |                          |                                            |                                         |                |   |         |   |     |                |                     |
|                                                    |                             |                          |                                            |                                         |                |   |         |   |     |                |                     |
|                                                    |                             |                          |                                            |                                         |                |   |         |   |     |                |                     |
|                                                    |                             |                          |                                            |                                         |                |   |         |   |     |                |                     |
|                                                    |                             |                          |                                            |                                         |                | _ |         |   |     |                |                     |
|                                                    |                             |                          |                                            |                                         |                |   |         |   |     |                |                     |
|                                                    |                             |                          |                                            |                                         |                |   |         |   |     |                |                     |
|                                                    |                             |                          |                                            |                                         |                |   |         |   |     |                |                     |
|                                                    |                             |                          |                                            |                                         |                |   |         |   |     |                |                     |
|                                                    |                             |                          |                                            |                                         |                |   |         |   |     |                |                     |
|                                                    |                             |                          |                                            |                                         |                |   |         |   |     |                |                     |
|                                                    |                             |                          |                                            |                                         |                | _ |         |   |     |                |                     |
|                                                    |                             |                          |                                            |                                         |                |   |         |   |     |                |                     |
|                                                    |                             |                          |                                            |                                         |                |   |         |   |     |                |                     |
|                                                    |                             |                          |                                            |                                         |                |   |         |   |     |                |                     |
|                                                    |                             |                          |                                            |                                         |                |   |         |   |     |                |                     |
|                                                    |                             |                          |                                            |                                         |                |   |         |   |     |                |                     |
|                                                    |                             | 1                        |                                            |                                         |                |   |         |   |     |                |                     |
|                                                    |                             |                          |                                            |                                         |                |   |         |   | _   |                |                     |
|                                                    |                             |                          |                                            |                                         |                |   |         |   |     |                |                     |
| 總覽 排行榜                                             | ▲ 熱門書籍 ▲ 學生閱讀               | <b>百敗張   書籍閱讀</b> 録      | 数据 した                                      |                                         |                |   | 4       |   |     |                |                     |
|                                                    |                             |                          |                                            |                                         |                |   |         |   |     |                | ····                |
| D Type here to searc                               | h                           |                          | ol 📸 🙇 🧟 🛛                                 | 🕶 🐽 📰                                   |                |   |         |   |     | 🗬 27°C 下雨      | へ ED d× ENG 4:04 PM |
|                                                    |                             |                          |                                            |                                         |                |   |         |   |     |                | 0/51/202            |

| File     Home     Insert     Page Layout       120     *     fs       A     B       開讀鏡組合     (AII)     *       年級     *     班別       年級     *       第51     第A       第     第       1     第A       第     第       1     第       1     第       1     第       1     1       1     1       1     1       1     1       1     1       1     1       1     1       1     1       1     1       1     1       1     1       1     1       1     1       1     1       1     1       1     1       1     1       1     1       1     1       1     1       1     1       1     1       1     1       1     1       1     1       1     1       1     1       1     1       1     1       1     1                                                                                                    | Formulas<br>C<br>學生姓名 J 已 | Data Review | View Help        |         |   |   |    |    |   |    |   |   |   |   |   |   |   |     |   |   |       |      |       |
|----------------------------------------------------------------------------------------------------|---------------------------|-------------|------------------|---------|---|---|----|----|---|----|---|---|---|---|---|---|---|-----|---|---|-------|------|-------|
| A       B         A       B         関額組合       (All)       マ         年級       J       班別       J       B         第51       第A       8         第51       第A       8         8       8       8         9       1       9       1       9         9       1       9       1       9       1       9         1       1       1       1       1       1       1       1       1       1       1       1       1       1       1       1       1       1       1       1       1       1       1       1       1       1       1       1       1       1       1       1       1       1       1       1       1       1       1       1       1       1       1       1       1       1       1       1       1       1       1       1       1       1       1       1       1       1       1       1       1       1       1       1       1       1       1       1       1       1       1       1 <th1< th=""> <th1< th=""> <th1< th=""></th1<></th1<></th1<> | c<br>學生姓名 → 已             | D           |                  |         |   |   |    |    |   |    |   |   |   |   |   |   |   |     |   | 1 | Share | Comn | nents |
| A     B       閱讀組合     (All)     ▼       年級     ····································                                                                                                    | C<br>學生姓名 → 已             | A B C D E   |                  |         |   |   |    |    |   |    |   |   |   |   |   |   |   |     |   |   |       |      |       |
| 閱讀組合 (AII) ▼ 年級 ↓ 班別 ↓ 目 第51 部A 第4 第4 第4 第51 第54 第54 第55 第55 第55 第55 第55 第55 第55 100 100 100 100 100 100 100 100 100 1                                                                                                    | 學生姓名 → 已                  |             | E                | F       | G | н | Ú. | 1  | к | î. | м | N | 0 | р | Q | R | s | т   | U | v | w     | x    | 1     |
|                                                                                                    | 學生姓名 斗 已                  |             |                  |         |   |   |    | 1. |   |    |   |   |   |   |   |   |   |     |   |   | _     |      |       |
| 年級 J 班別 J I<br>S1 WA<br>S1 WA<br>A<br>A<br>A<br>A<br>A<br>A<br>A<br>A<br>A                                                                                                    | 學生姓名 已                    |             |                  |         |   |   |    |    |   |    |   |   |   |   |   |   |   |     |   |   |       |      |       |
|                                                                                                    |                           | 上下載書籍數目 已開  | <b>期讀書籍數目 累積</b> | 閱讀時間總數  |   |   |    |    |   |    |   |   |   |   |   |   |   |     |   |   |       |      |       |
|                                                                                                    | 學生戶口3                     | 29          | 1                | 0:02:48 |   |   |    |    |   |    |   |   |   |   |   |   |   |     |   |   |       |      |       |
|                                                                                                    | 學生戶口 5                    | 28          | 0                | 0:00:00 |   |   |    |    |   |    |   |   |   |   |   |   |   |     |   |   |       |      |       |
|                                                                                                    | 學生戶口4                     | 27          | 0                | 0:00:00 |   |   |    |    |   |    |   |   |   |   |   |   |   |     |   |   |       |      |       |
|                                                                                                    | 學生戶口1                     | 27          | 0                | 0:00:00 |   |   |    |    |   |    |   |   |   |   |   |   |   |     |   |   |       |      |       |
|                                                                                                    | 學生戶口6                     | 26          | 0                | 0:00:00 |   |   |    |    |   |    |   |   |   |   |   |   |   |     |   |   |       |      |       |
|                                                                                                    | 學生戶口2                     | 26          | 0                | 0:00:00 |   |   |    |    |   |    |   |   |   |   |   |   |   |     |   |   |       |      |       |
|                                                                                                    | 學生戶口7                     | 24          | 0                | 0:00:00 |   |   |    |    |   |    |   |   |   |   |   |   |   |     |   |   |       |      |       |
|                                                                                                    | 學生戶口 8                    | 22          | 0                | 0:00:00 |   |   |    |    |   |    |   |   |   |   |   |   |   |     |   |   |       |      |       |
|                                                                                                    | 學生戶口9                     | 22          | 0                | 0:00:00 |   |   |    |    |   |    |   |   |   |   |   |   |   |     |   |   |       |      |       |
|                                                                                                    | 學生戶口10                    | 21          | 0                | 0:00:00 |   |   |    |    |   |    |   |   |   |   |   |   |   |     |   |   |       |      |       |
|                                                                                                    | 學生戶口18                    | 19          | 4                | 0:02:46 |   |   |    |    |   |    |   |   |   |   |   |   |   |     |   |   |       |      |       |
|                                                                                                    | 學生戶口 22                   | 17          | 0                | 0:00:00 |   |   |    |    |   |    |   |   |   |   |   |   |   |     |   |   |       |      |       |
|                                                                                                    | 學生戶口11                    | 17          | 0                | 0:00:00 |   |   |    |    |   |    |   |   |   |   |   |   |   |     |   |   |       |      |       |
|                                                                                                    | 學生戶口14                    | 15          | 0                | 0:00:00 |   |   |    |    |   |    |   |   |   |   |   |   |   |     |   |   |       |      |       |
|                                                                                                    | 學生戶口 16                   | 15          | 0                | 0:00:00 |   |   |    |    |   |    |   |   |   |   |   |   |   |     |   |   |       |      |       |
|                                                                                                    | 學生戶口 41                   | 15          | 0                | 0:00:00 |   |   |    |    |   |    |   |   |   |   |   |   |   |     |   |   |       |      |       |
|                                                                                                    | 學生戶口 15                   | 15          | 0                | 0:00:00 |   |   |    |    |   |    |   |   |   |   |   |   |   |     |   |   |       |      |       |
|                                                                                                    | 學生戶口 12                   | 15          | 0                | 0:00:00 |   |   |    |    |   |    |   |   |   |   |   |   |   |     |   |   |       |      |       |
|                                                                                                    | 學生戶口13                    | 15          | 0                | 0:00:00 |   |   |    |    |   |    |   |   |   |   |   |   |   |     |   |   |       |      |       |
|                                                                                                    | 學生戶口17                    | 15          | 0                | 0:00:00 |   |   |    |    |   |    |   |   |   |   |   |   |   |     |   |   |       |      |       |
|                                                                                                    | 學生戶口 26                   | 14          | 0                | 0:00:00 |   |   |    |    |   |    |   |   |   |   |   |   |   |     |   |   |       |      |       |
|                                                                                                    | 學生戶口 38                   | 14          | 0                | 0:00:00 |   |   |    |    |   |    |   |   |   |   |   |   |   |     |   |   |       |      |       |
|                                                                                                    | 學生戶口 45                   | 14          | 0                | 0:00:00 |   |   |    |    |   |    |   |   |   |   |   |   |   |     |   |   |       |      |       |
|                                                                                                    | 學生戶口 29                   | 14          | 0                | 0:00:00 |   |   |    |    |   |    |   |   |   |   |   |   |   |     |   |   |       |      |       |
|                                                                                                    | 學生戶口 25                   | 14          | 0                | 0:00:00 |   |   |    |    |   |    |   |   |   |   |   |   |   |     |   |   |       |      |       |
|                                                                                                    | 學生戶口 19                   | 14          | 0                | 0:00:00 |   |   |    |    |   |    |   |   |   |   |   |   |   |     |   |   |       |      |       |
|                                                                                                    | 學生戶口 43                   | 14          | 0                | 0:00:00 |   |   |    |    |   |    |   |   |   |   |   |   |   |     |   |   |       |      |       |
|                                                                                                    | 學生戶口 21                   | 14          | 0                | 0:00:00 |   |   |    |    |   |    |   |   |   |   |   |   |   |     |   |   |       |      |       |
|                                                                                                    | 學生戶口 28                   | 14          | 0                | 0:00:00 |   |   |    |    |   |    |   |   |   |   |   |   |   |     |   |   |       |      |       |
| E E E E E E E E E E E E E E E E E E E                                                                                                    | 學生戶口 20                   | 14          | 0                | 0:00:00 |   |   |    |    |   |    |   |   |   |   |   |   |   |     |   |   |       |      |       |
|                                                                                                    | 學生戶口 39                   |             |                  | 0:00:00 |   |   |    |    |   |    |   |   |   |   |   |   |   |     |   |   |       |      |       |
|                                                                                                    | 學生戶口2                     |             |                  | 0:00:00 |   |   |    |    |   |    |   |   |   |   |   |   |   |     |   |   |       |      |       |
|                                                                                                    | 學生戶口4                     | ++≐∩⊥       | 毛也生              | 0:00:00 |   |   |    |    |   |    |   |   |   |   |   |   |   |     |   |   |       |      |       |
| 1                                                                                                    | 學生戶口2                     | 一大夜五        | <b>悝</b> 牧 古     | 0:00:00 |   |   |    |    |   |    |   |   |   |   |   |   |   | 1.0 |   |   |       |      |       |
|                                                                                                    | 學生戶口4                     |             |                  | 0:00:00 |   |   |    |    |   |    |   |   |   |   |   |   |   |     |   |   |       |      |       |
|                                                                                                    | 學生戶口 34                   |             |                  | 0:00:00 |   |   |    |    |   |    |   |   |   |   |   |   |   |     |   |   |       |      |       |
|                                                                                                    | 學生戶口44                    | 14          | 0                | 0:00:00 |   |   |    |    |   |    |   |   |   |   |   |   |   |     |   |   |       |      |       |
| 1                                                                                                    | 學生戶口 35                   | 14          | 0                | 0:00:00 |   |   |    |    |   |    |   |   |   |   |   |   |   |     |   |   |       |      | 1     |
| 1                                                                                                    | 學生戶口                      | 14          | 0                | 0:00:00 |   |   |    |    |   |    |   |   |   |   |   |   |   |     |   |   |       |      |       |
|                                                                                                    | 四十万 17 25                 | 14          | 0                | 0:00:00 |   |   |    |    |   |    |   |   |   |   |   |   |   |     |   |   |       |      | 1     |
| <b>迫</b> 管 排行棒 執門聿铭                                                                                                    | 日 墨牛眼詰動掉                  | 書籍問語動域      | ( <del>1</del> ) |         |   |   |    |    |   |    | 5 |   |   |   |   |   |   |     |   |   |       |      | 1     |
|                                                                                                    |                           | N           | U                |         |   |   |    |    |   |    |   |   |   |   |   |   |   |     |   |   |       |      |       |

Ready

🕂 🔎 Type here to search

| utoSave 🧿 | ≝ 🛛 ୨・       | *                      |               | , Search |                                               |             |   |     | Charlotte Wong CW 🗹 — 🗇 |    |       |   |   |   |   | - 6 | þ   |   |   |    |   |         |       |      |
|-----------|--------------|------------------------|---------------|----------|-----------------------------------------------|-------------|---|-----|-------------------------|----|-------|---|---|---|---|-----|-----|---|---|----|---|---------|-------|------|
| e Hom     | e Insert Pag | e Layout Formulas      | Data Review V | iew Help |                                               |             |   |     |                         |    |       |   |   |   |   |     |     |   |   |    |   | 🖻 Share | ₽ Con | mmen |
|           | +            | fx                     |               |          |                                               |             |   |     |                         |    |       |   |   |   |   |     |     |   |   |    |   |         |       |      |
| A         | В            | c                      | D             | E        | F                                             | G           | н | i i | J                       | K. | L     | M | N | 0 | р | Q   | R   | S | т | U  | v | w       | х     | -1-  |
| 讀組合       | (All)        |                        |               |          |                                               |             |   |     |                         |    |       |   |   |   |   |     |     |   |   |    |   |         |       |      |
|           |              | and the second second  |               |          |                                               |             |   |     |                         |    |       |   |   |   |   |     |     |   |   |    |   |         |       |      |
| 級         | ↓ 班別         | → 學生姓名 → i             | 已下載書籍數目 已閱讀   | 讀書籍數目 累積 | 閱讀時間總數                                        |             |   |     |                         |    | 12000 |   |   |   |   |     | 1.0 |   |   |    |   |         |       |      |
| S1        |              |                        | 3006          | 35       | 2:21:05                                       |             |   |     |                         |    |       |   |   |   |   |     |     |   |   |    |   |         | -     | _    |
| S2        |              |                        | 1880          | 0        | 0:00:00                                       |             |   |     |                         |    |       |   |   |   |   |     |     |   | _ |    |   | 1       |       |      |
| 53        |              |                        | 1908          | 0        | 0:00:00                                       |             |   |     |                         |    |       |   |   |   |   |     |     |   |   |    |   |         |       |      |
| <b>S4</b> |              |                        | 1000          |          | 0.00.00                                       |             |   |     |                         |    |       |   |   |   |   |     |     |   |   |    |   |         |       | -    |
| 55        | ₽₽           | Η·Γ.                   | ᄪᆕᆂ           | ℤ至 た     | キャッシュ ション ション ション ション ション ション ション ション ション ション | 欠业计         |   |     |                         |    |       |   |   |   |   |     |     |   |   | ļ] |   | -       | _     | _    |
| _         | ⊞B           | 按 + 」                  | <b>線小</b> 以   | -」  念湄   | 郎莊細り                                          | <b>貝</b> 小斗 |   |     |                         |    |       |   |   |   |   |     |     |   |   |    |   |         |       |      |
|           |              |                        |               |          |                                               |             |   |     |                         |    |       |   |   |   |   |     | -   |   |   |    |   | -       | -     | -    |
|           | D            | デエ/ロの                  |               | 0        | 0:00:00                                       | 1           |   |     |                         |    |       |   |   |   |   |     |     |   |   |    |   |         |       |      |
|           |              | 学工 2 1 30<br>超生 5 日 45 | 0             | 0        | 0.00.00                                       |             |   |     |                         |    | -     |   |   |   |   |     | -   |   |   |    |   | -       | -     | _    |
|           |              | 學工/                    | 0             | 0        | 0:00:00                                       |             |   |     |                         |    |       |   |   |   |   |     | -   |   |   |    |   | -       | -     | -    |
|           |              | 學生戶口 10<br>學生戶口 34     | 8             | 0        | 0:00:00                                       |             |   |     |                         |    |       |   |   |   |   |     |     |   |   |    |   |         |       |      |
|           |              | 學生戶[] 11               | 8             | 0        | 0:00:00                                       |             |   |     |                         |    |       |   |   | - |   |     |     |   |   |    |   |         | -     | -    |
|           |              | 學生戶□41                 | 8             | 0        | 0:00:00                                       |             |   |     |                         |    | -     |   |   | - |   |     |     |   |   |    |   | -       |       | -    |
|           |              | 學生戶口 12                | 8             | 0        | 0:00:00                                       |             |   |     |                         |    |       |   |   | - |   |     |     |   |   |    |   |         | -     | -    |
|           |              | 學生戶口 8                 | 8             | 0        | 0:00:00                                       |             |   |     |                         |    |       |   |   | - |   |     |     |   |   |    |   |         |       |      |
|           |              | 學生戶口 13                | 8             | 0        | 0:00:00                                       |             |   |     |                         |    |       |   |   |   |   |     |     |   |   |    |   |         |       |      |
|           |              | 學生戶口 32                | 8             | 0        | 0:00:00                                       |             |   |     |                         |    |       |   |   |   |   |     |     |   |   |    |   |         | 1.1.2 |      |
|           |              | 學生戶口 14                | 8             | 0        | 0:00:00                                       |             |   |     |                         |    |       |   |   |   |   |     |     |   |   |    |   |         |       |      |
|           |              | 學生戶口 36                | 8             | 0        | 0:00:00                                       |             |   |     |                         |    |       |   |   |   |   |     |     |   |   |    |   |         |       |      |
|           |              | 學生戶口 15                | 8             | 0        | 0:00:00                                       |             |   |     |                         |    |       |   |   |   |   |     |     |   |   |    |   |         |       |      |
|           |              | 學生戶口4                  | 8             | 0        | 0:00:00                                       |             |   |     |                         |    |       |   |   |   |   |     |     |   |   |    |   |         |       |      |
|           |              | 學生戶口16                 | 8             | 0        | 0:00:00                                       |             |   |     |                         |    |       |   |   |   |   |     |     |   |   |    |   |         |       |      |
|           |              | 學生戶口 43                | 8             | 0        | 0:00:00                                       |             |   |     |                         |    |       |   |   |   |   |     |     |   |   |    |   |         |       |      |
|           |              | 學生戶口17                 | 8             | 0        | 0:00:00                                       |             |   |     |                         |    |       |   |   |   |   |     |     |   |   |    |   |         |       |      |
|           |              | 學生戶口 6                 | 8             | 0        | 0:00:00                                       |             |   |     |                         |    |       |   |   |   |   |     |     |   |   |    |   |         |       |      |
|           |              | 學生戶口18                 | 8             | 0        | 0:00:00                                       |             |   |     |                         |    |       |   |   |   |   |     |     |   |   |    |   |         |       | -    |
|           |              | 學生戶口1                  | 8             | 0        | 0:00:00                                       |             |   |     |                         |    |       |   |   |   |   |     |     |   |   | ļ] |   |         |       | _    |
|           |              | 學生戶口 19                | 8             | 0        | 0:00:00                                       |             |   |     |                         |    |       |   |   |   |   |     |     |   |   |    |   |         |       | _    |
|           |              | 學生戶口 31                | 8             | 0        | 0:00:00                                       |             |   |     |                         |    |       |   |   |   |   |     |     |   |   |    |   | -       | _     | -    |
|           |              | 學生戶口2                  | 8             | 0        | 0:00:00                                       |             |   |     |                         |    | _     |   |   | _ |   |     |     |   |   |    |   |         | _     | -    |
|           |              | 學生戶口 33                | 8             | 0        | 0:00:00                                       |             |   |     |                         |    |       |   |   | _ |   |     |     |   | _ |    |   | -       | _     | _    |
|           |              | 學生戶口 20                | 8             | 0        | 0:00:00                                       |             |   |     |                         |    |       | _ |   |   |   |     |     |   |   |    |   |         | _     | -    |
|           |              | 學生戶口 35                | 8             | 0        | 0:00:00                                       |             |   |     |                         |    | -     |   |   |   |   |     |     |   |   |    |   |         |       |      |
|           |              | 學生戶口 21                | 8             | 0        | 0:00:00                                       |             |   |     |                         |    |       |   |   |   |   |     |     |   | _ |    |   | -       |       | _    |
|           |              | 學生戶口 37                | 8             | 0        | 0:00:00                                       |             |   |     |                         |    | -     |   |   |   |   |     |     | _ |   |    |   |         |       | _    |
|           |              | 學生戶口 22                | 8             | 0        | 0:00:00                                       |             |   |     |                         |    |       |   |   |   |   |     |     | - | - |    |   | -       |       |      |
|           |              | 学生户山 39                | 8             | 0        | 0:00:00                                       |             |   |     |                         |    |       |   |   | - |   |     |     | - |   |    |   | -       |       | _    |
|           |              | 學生戶口 23                | 8             | 0        | 0:00:00                                       |             |   |     |                         |    |       |   |   |   |   |     |     |   |   |    |   |         | -     |      |
|           |              | 學王戶山 40                | 8             | 0        | 0:00:00                                       |             |   |     |                         |    |       |   |   |   |   |     |     |   |   |    |   |         |       |      |

Ready

| AutoSave (00ff) | 1日 9~       | O ×     ⇒     2020_zk9_data_tc - Excel     Ø Search       Page Layout     Formulas     Data     Review     View     Help |             |           |          |   |   | _ | Charlotte Wong 🕊 🖻 — 🗇 🗙 |           |         |    |         |             |        |   |   | - 0 | × |   |   |         |      |       |
|-----------------|-------------|----------------------------------------------------------------------------------------------------|-------------|-----------|----------|---|---|---|--------------------------|-----------|---------|----|---------|-------------|--------|---|---|-----|---|---|---|---------|------|-------|
| File Home       | Insert Page | Layout Formulas                                                                                                    | Data Review | View Help |          |   |   |   |                          |           |         |    |         |             |        |   |   |     |   |   |   | 🖻 Share | Comr | ments |
| J120 -          | + × + 1     | Fx                                                                                                    |             |           |          |   |   |   |                          |           |         |    |         |             |        |   |   |     |   |   |   |         |      | ×     |
| A               | В           | с                                                                                                    | D           | E         | F        | G | н | 1 | 1                        | к         | L       | м  | N       | 0           | Р      | Q | R | S   | т | U | v | W       | x    |       |
| 1 閱讀組合          | (All)       |                                                                                                    |             |           |          |   |   |   |                          |           |         |    |         |             |        |   |   |     |   |   |   |         |      |       |
| 2               |             |                                                                                                    |             |           |          |   |   |   |                          |           |         |    |         |             |        |   |   |     |   |   |   |         |      |       |
| 3 年級 -          | ↓ 班別        | ↓ 學生姓名 ↓                                                                                                    | 已下載書籍數目     | 已閱讀書籍數目   | 累積閱讀時間總數 |   |   |   |                          |           |         |    |         |             |        |   |   |     |   |   |   |         |      |       |
| 4 <b>⊜</b> S1   | ■A          | 學生戶口3                                                                                                    | 29          | 1         | 0:02:4   | В |   |   |                          |           |         |    |         |             |        |   |   |     |   |   |   |         |      |       |
| 5               |             | 學生戶口 5                                                                                                    | 28          | 0         | 0:00:0   | 0 |   |   |                          |           |         |    |         |             |        |   |   |     |   |   |   |         |      |       |
| 5               |             | 學生戶口4                                                                                                    | 27          | 0         | 0:00:0   | D |   |   |                          |           |         |    |         |             |        |   |   |     |   |   |   |         |      |       |
| 7               |             | 學生戶口1                                                                                                    | 27          | 0         | 0:00:0   | D |   |   |                          | - — "     | EXE EXE |    | . == 1= | +           | ± n+ p |   |   |     |   |   |   |         |      |       |
| 3               |             | 學生戶口 6                                                                                                    | 26          | 0         | 0:00:0   | D |   |   | 「儞灦                      | 三下る       | ろ受′     | 午盼 |         | 訂分記         | 冒けすり   | 畄 |   |     |   |   |   |         |      |       |
| 9               | 11.1.1      | 學生戶口2                                                                                                    | 26          | 0         | 0:00:0   | D |   |   |                          | <b>``</b> |         |    |         | < 10 - 5 FD |        | - |   |     |   |   |   |         |      |       |
| 0               |             | 學生戶口7                                                                                                    | 24          | 0         | 0:00:0   | 0 |   |   |                          |           |         |    |         |             |        |   |   |     |   |   |   |         |      |       |
| 1               |             | 學生戶口 8                                                                                                    | 22          | 0         | 0:00:0   | 0 |   |   |                          |           |         |    |         |             |        |   |   |     |   |   |   |         |      |       |
| 2               |             | 學生戶口9                                                                                                    | 22          | 0         | 0:00:0   | D |   |   |                          |           |         |    |         |             |        |   |   |     |   |   |   |         |      |       |
| 3               | 11 11 1     | 學生戶口 10                                                                                                    | 21          | 0         | 0:00:0   | 0 |   |   |                          |           |         |    |         |             |        |   |   |     |   |   |   |         |      |       |
| 4               |             | 學生戶口 18                                                                                                    | 19          | 4         | 0:02:4   | 6 | _ |   |                          |           |         |    |         |             |        |   |   |     |   |   |   |         |      |       |
| 5               | 1           | 學生戶口 22                                                                                                    | 17          | 0         | 0:00:0   | D |   |   |                          |           |         |    |         |             |        |   |   |     |   |   |   |         |      |       |
| 6               |             | 學生戶口11                                                                                                    | 17          | 0         | 0:00:0   | D |   |   |                          |           |         |    |         |             |        |   |   |     |   |   |   |         |      |       |
| 7               |             | 學生戶口14                                                                                                    | 15          | 0         | 0:00:0   | D |   | 1 |                          |           |         |    |         |             |        |   |   |     |   |   |   |         |      |       |
| 8               |             | 學生戶口 16                                                                                                    | 15          | 0         | 0:00:0   | 0 |   |   |                          |           |         |    |         |             |        |   |   |     |   |   |   |         |      |       |
| 9               |             | 學生戶口 41                                                                                                    | 15          | 0         | 0:00:0   | D |   |   |                          |           |         |    |         |             |        |   |   |     |   |   |   |         |      |       |
| 0               |             | 學生戶口 15                                                                                                    | 15          | 0         | 0:00:0   | D |   |   |                          |           |         |    |         | 10 11       |        |   |   |     |   |   |   | in hi   |      |       |
| 1               |             | 學生戶口 12                                                                                                    | 15          | 0         | 0:00:0   | 0 |   |   |                          |           |         |    |         |             |        |   |   |     |   |   |   |         |      | _     |
| 2               |             | 學生戶口 13                                                                                                    | 15          | 0         | 0:00:0   | 0 |   | _ |                          |           |         |    |         |             |        |   |   |     |   |   |   |         |      |       |
| 3               |             | 學生戶口 17                                                                                                    | 15          | 0         | 0:00:0   | D | _ |   |                          |           |         |    |         |             |        |   |   |     |   |   |   |         |      |       |
| 4               |             | 學生戶口 26                                                                                                    | 14          | 0         | 0:00:0   | D | _ |   |                          |           |         |    |         |             |        |   |   |     | _ |   |   |         |      | _     |
| 5               |             | 學生戶口 38                                                                                                    | 14          | 0         | 0:00:0   | D |   |   |                          |           |         |    |         |             |        |   |   |     |   |   |   |         |      |       |
| 6               |             | 學生戶口 45                                                                                                    | 14          | 0         | 0:00:0   | 0 |   |   |                          |           |         |    |         |             |        |   |   |     |   |   |   |         |      |       |
| .7              |             | 學生戶口 29                                                                                                    | 14          | 0         | 0:00:0   | D |   |   |                          |           |         |    |         |             |        |   |   |     |   |   |   |         |      |       |
| 8               |             | 學生戶口 25                                                                                                    | 14          | 0         | 0:00:0   | D |   |   |                          |           |         |    |         |             |        |   |   |     |   |   |   |         |      |       |
| 9               |             | 學生戶口 19                                                                                                    | 14          | 0         | 0:00:0   | D |   | _ |                          |           |         |    |         |             |        |   |   |     |   |   |   |         | _    |       |
| 0               |             | 學生戶口 43                                                                                                    | 14          | 0         | 0:00:0   | D |   |   |                          |           |         |    |         |             |        |   |   |     |   |   |   |         | _    | _     |
| 1               |             | 學生戶口 21                                                                                                    | 14          | 0         | 0:00:0   | 0 |   |   |                          |           |         |    |         |             |        |   |   |     |   |   |   |         |      |       |
| 2               |             | 學生戶口 28                                                                                                    | 14          | 0         | 0:00:0   | 0 |   |   |                          |           |         |    |         |             |        |   |   |     |   |   |   |         |      |       |
| 3               |             | 學生戶口 20                                                                                                    | 14          | 0         | 0:00:0   | 0 |   |   |                          |           |         |    |         |             |        |   |   |     |   |   |   |         |      |       |
| 4               |             | 学生 戸山 39                                                                                                    | 14          | 0         | 0:00:0   | 0 |   |   |                          |           |         |    |         |             |        |   |   |     |   |   |   |         |      |       |
| 5               |             | 學生戶口 23                                                                                                    | 14          | 0         | 0:00:0   | 0 |   |   |                          |           |         |    |         |             |        |   |   |     |   |   |   |         |      |       |
| 6               |             | 學生戶口 40                                                                                                    | 14          | 0         | 0:00:0   | 0 |   | _ |                          |           |         |    |         |             |        |   |   |     |   |   |   |         |      |       |
| 57              | -           | 學生戶口 24                                                                                                    | 14          | 0         | 0:00:0   | 0 |   | _ |                          |           |         |    |         |             |        |   |   |     |   |   |   |         |      |       |
| 8               |             | 學生戶口 42                                                                                                    | 14          | 0         | 0:00:0   | 0 |   |   |                          |           |         |    |         |             |        |   |   |     |   |   |   |         |      |       |
| 9               |             | 学生户口 34                                                                                                    | 14          | 0         | 0:00:0   | 0 |   |   |                          |           |         |    |         |             |        |   |   |     |   |   |   |         |      |       |
| 0               |             | 学生アロ44                                                                                                    | 14          | 0         | 0:00:0   | 0 | _ |   |                          |           |         |    |         |             |        |   |   |     |   |   |   | -       |      |       |
| 1               | -           | 學生戶口 35                                                                                                    | 14          | 0         | 0:00:0   | 0 | - |   |                          |           |         |    |         |             |        |   |   |     |   |   |   |         |      |       |
| 2               |             | 学生 27                                                                                                    | 14          | 0         | 0:00:0   | 0 |   |   |                          |           |         |    |         |             |        |   |   |     |   |   |   |         |      |       |
| 3               | -           | 学生尸山 36                                                                                                    | 14          | 0         | 0:00:0   |   |   |   |                          |           |         |    |         |             |        |   |   |     |   |   |   |         |      |       |

🕂 🔎 Type here to search

Ready

III II - - II - + 100%

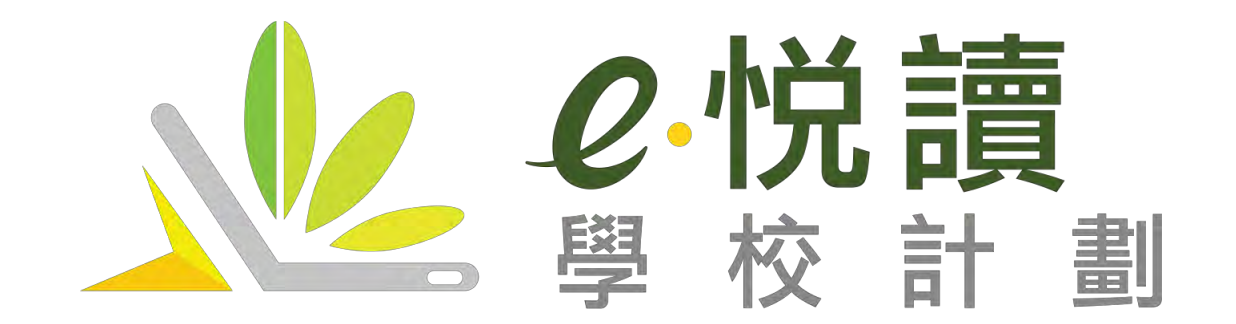